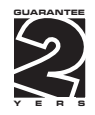

# OM 472

# 4 3/2 DIGIT PROGRAMMABLE 4 - CHANNEL

DC VOLTMETER/AMMETER PROCESS MONITOR

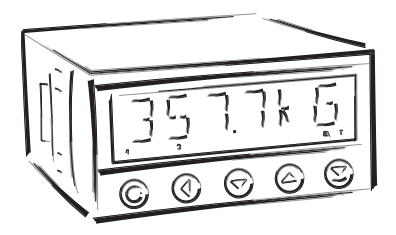

#### SAFETY INSTRUCTIONS

Please, read the enclosed safety instructions carefully and observe them! These instruments should be safeguarded by isolated or common fuses (breakers)! For safety information the EN 61 010-1 + A2 standard must be observed. This instrument is not explosion-safe!

#### **TECHNICAL DATA**

Measuring instruments of the OM 472 series conform to the European regulation 89/336/EWG and the Ordinance 168/1997 Coll.

The instruments are up to the following European standards: EN 55 022, class B EN 61000-4-2, -4, -5, -6, -8, -9, -10, -11

The instruments are applicable for unlimited use in agricultural and industrial areas.

#### CONNECTION

Supply of energy from the main line has to be isolated from the measuring leads.

# CE

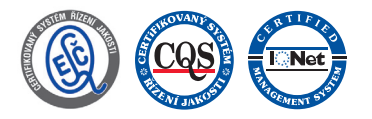

ORBIT MERRET, spol. s r.o. Vodnanska 675/30 198 00 Prague 9 Czech Republic Tel: +420 - 281 040 200 Fax: +420 - 281 040 299 e-mail: orbit@merret.cz www.orbit.merret.cz

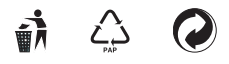

# 1. CONTENTS

| 1.      | Contents                                                                |         |  |  |  |  |
|---------|-------------------------------------------------------------------------|---------|--|--|--|--|
| 2.      | Instrument description                                                  |         |  |  |  |  |
| 3.      | Connection                                                              |         |  |  |  |  |
| 4.      | instrument setting                                                      |         |  |  |  |  |
|         | 4.1 Guide through minimum instrument setting                            | )       |  |  |  |  |
|         | 4.2 User menu                                                           | 2       |  |  |  |  |
|         | 4.2.1 User menu - resetting internal values                             | 1       |  |  |  |  |
|         | 4.2.2 Limits - entering the values                                      | ļ       |  |  |  |  |
|         | 4.2.3 Data output - setting the rate                                    | 1       |  |  |  |  |
|         | 4.2.4 Analog otput - setting the range                                  | ŀ       |  |  |  |  |
|         | 4.3 Configuration menu. 15                                              | í.      |  |  |  |  |
|         | 4.3.1 Configuration mode - inputs                                       | )       |  |  |  |  |
|         | 4.3.1.1 Resetting the internal values.                                  | 1       |  |  |  |  |
|         | 4.3.1.2.1 Setting the measuring rate                                    | 7       |  |  |  |  |
|         | 4.3.1.2.2 setting system of channels (inputs).                          | ł       |  |  |  |  |
|         | 4.3.1.3 Setting the real time clock 18                                  | ŝ       |  |  |  |  |
|         | 4.3.1.4 Auxiliary inputs                                                | ,       |  |  |  |  |
|         | 43.2 Configuration and channels 20                                      | •       |  |  |  |  |
|         | 4.3.2 Comparison measuring channel A" 20                                | ,       |  |  |  |  |
|         | 4.3.2.2 Setting the measuring "channel A" - Filters                     |         |  |  |  |  |
|         | 4.3.2.3 Setting the measuring "channel A" - Filters 2                   |         |  |  |  |  |
|         | 4.3.2.4 Setting the description of measuring units                      | 2       |  |  |  |  |
|         | 4.3.2.5 Mathematic functions                                            | 1       |  |  |  |  |
|         | 4.3.3 Configuration mode - output                                       | ,       |  |  |  |  |
|         | 4.3.3.1.1 RTC                                                           | )       |  |  |  |  |
|         | 4.3.3.2.1 Limity                                                        | <u></u> |  |  |  |  |
|         | 4.3.3.3.1 Data output                                                   | 1       |  |  |  |  |
|         | 4.3.3.4.1 Analog output                                                 |         |  |  |  |  |
|         | 4.3.3.3.1 Projection on the alspiay                                     | 1       |  |  |  |  |
|         | 4.3.4 Calibration mode - service                                        | 1       |  |  |  |  |
|         | 4.3.4.1.1 Setting the access rights for "User mode" - resetting to zero | 2       |  |  |  |  |
|         | 4.3.4.1.2 Setting the access rights for "User mode" - limits 4.         | 3<br>1  |  |  |  |  |
|         | 4.3.4.1.4 Setting the dccess rights for "User mode" - outputs 44        | +<br>1  |  |  |  |  |
|         | 4.3.4.2 Return to manufacture calibration/setting 45                    | 5       |  |  |  |  |
|         | 4.3.4.3 Instrument calibration                                          | j       |  |  |  |  |
|         | 4.3.4.4 Language version for the instrument menu                        | ,       |  |  |  |  |
|         | 4.3.4.5 Setting new access password                                     | )       |  |  |  |  |
|         | 4.3.4.6 Instrument Identification                                       | )       |  |  |  |  |
| 6.      | Table of symbols                                                        | ,       |  |  |  |  |
| 7       | ata protokol 48                                                         | ŧ       |  |  |  |  |
| ,.<br>0 |                                                                         |         |  |  |  |  |
| o.      | Error suteriens                                                         |         |  |  |  |  |
| ۷.      | iecnnical aara                                                          |         |  |  |  |  |
| 10.     | 9. Instrument dimensions and instal                                     |         |  |  |  |  |
| 11.     | . Certificate of guarantee                                              |         |  |  |  |  |
| Dec     | eclaration of conformity                                                |         |  |  |  |  |

# 2. INSTRUMENT DESCRIPTION

The OM 472 model series are 4 3/4 digit panel programmable instruments, which are manufactured in the following alternatives:

| OM 472DC | DC voltmeter/ | 'ammeter |
|----------|---------------|----------|
|----------|---------------|----------|

OM 472PM Process monitor

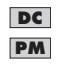

These Instructions for use describes solely the instruments OM 472 DC and OM 472PM in expanded version with 4 inputs, other instruments of the OM 472 series are described in separate Instructions for use

The instruments are based on an 8-bit microcontroller and a very precise A/D converter, that secures high accuracy, stability and easy operation of the instrument.

#### Programmable projection of the display

| Calibration | manual or automatic                                                                                       |
|-------------|----------------------------------------------------------------------------------------------------|
|             | manual - projection for the beginning and the end of the input range<br>automatic - with reference signal |
| Projection  | ±49999                                                                                                    |
| Inputs:     | 24 (with common GND)                                                                                      |

#### **Digital filters**

| Floating avergae        | from 210 measurements          |
|-------------------------|--------------------------------|
| Exponen.average         | from 2100 measurements         |
| n-th value              | from 2100 measurements         |
| Radius of insensitivene | ss adjustable in process units |

#### Mathematic functions

| Min/max value        | registration of min/max value gained during the measurement    |
|----------------------|----------------------------------------------------------------|
| Tare                 | assigned to reset the display in case of non-zero input signal |
| Pre-set Tare         | fixed pre-set tare                                             |
| Top value            | the display shows only max (min) value                         |
| Round-up             | setting the projection step for the display                    |
| Mathematic functions | see the instructions                                           |

#### External control

| Hold                           | display/instrument blocking                 |  |
|--------------------------------|---------------------------------------------|--|
| Lock                           | locking the control keys                    |  |
| Blocking the "CM"              | blocking the access into Configuration menu |  |
| Tare                           | resetting tare to zero                      |  |
| Resetting MV                   | resetting min/max value to zero             |  |
| Switching of channels (inputs) |                                             |  |

#### OPERATION

The instrument is set and controlled by five control keys located on the front panel. All programmable settings of the instrument are realized in two adjusting modes:

 
 Configuration menu
 (hereinafter referred to as CM) is protected by an optional number code and contains com plete instrument setting

 User menu
 may contain arbitrary programming settings defined in "CM" with another selective restric tion (see, change)

All programmable parameters are stored in the EEPROM memory (they hold even after the instrument is switched off). The measured units may be projected on the display.

#### EXTENSION

**Comparators** are assigned to control one, two, three or four limit values with relay output. The limits have adjustable hysteresis within full display range, as well as selectable delay of the switch-on within the range 0...99,9 s. Reaching the preset limits is signalled by LED and simultaneously by the switch-on of the relevant relay.

**Data outputs** are for their rate and accuracy suitable for transmission of the measured data for further projection or directly into the control systems. We offer an isolated RS232 and RS485 with the DIN-MessBus /ASCII protocols.

**Analog outputs** will find their place in application where further evaluation or processing of measured data is required in external devices. We offer universal analog output with the option of selection of the type of output - voltage/current. The value of analog output corresponds with the displayed data and its type and range are selectable in the programming MODE.

**Real time** is an internal time control of data collection. It is suitable everywhere where it is necessary to register measured values in a given time segment. Up to 65 000 values may be stored in the instrument's memory. Data transmission into PC via serial interface RS232/485.

#### FIRMWARE

#### www.orbit.merret.cz/update

In consideration of the continuous development and improvements of our products it is now possible to download directly from web pages the most recent version of a program for every instrument. Because the program modernisation is performed via data line RS 232 it is necessary to equip the machine with this interface.

Modernisation will be performed automatically after connection of the instrument to PC and the program is launched autmatically. After it is completed, all customer settings are replaced by manufacture settings, i.e. it is necessary to set the control key again. Number of the current version of the program in your instrument can be found in Configuration menu - service - identification.

- The function for recording of the new Firmware is
- supported for all instruments since version 043

# 3. CONNECTION

The lead for feeding the instrument should not be in the proximity of the incoming low-potential signals.

Contactors, motors with larger input power and other efficient elements should not be in the proximity of the instrument.

The lead into the input of the instrument (the measured quantity) should be in sufficient distance from all power leads and appliances. Provided this cannot be secured, it is necessary to use shielded leads with connection to ground. The instruments are tested in compliance with stand ards for use in industrial area, yet we recommend to abide by the above mentioned principles.

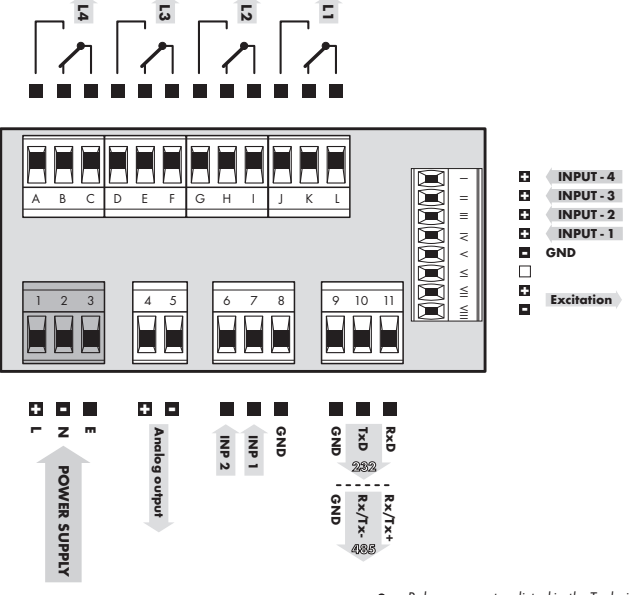

Grounding on terminal 3 has to be connected at all times.

Relay parameters listed in the Technical data apply for resistance load. Upon connection of induction load we recommend fitting the leads to the relay 1 A with a fuse for protection of maximum load.

#### **DESCRIPTION OF CONNECTORS**

| Input  | Function     | Description                                  | Control                        |
|--------|--------------|----------------------------------------------|--------------------------------|
|        | Hold         | Blocking the instrument (adjustable in menu) | upon contact agst. GND (no.8)  |
|        | Lock         | Keyboard blocking                            | upon contact agst. GND (no. 8) |
| INP 1  | Tare         | Resetting the tare                           | upon contact agst. GND (no. 8) |
| IINF 2 | Lock C.M.    | Locking the access into Configuration menu   | upon contact agst. GND (no. 8) |
|        | Resetting MM | Resetting min/max or top value               | upon contact agst. GND (no. 8) |

3. INSTRUMENT CONNECTION

# 4. INSTRUMENT SETTING

Setting and controlling the instrument is performed through 5 control keys on the front panel. By means of these controls it is possible to browse through the operating program and to select and set the required values.

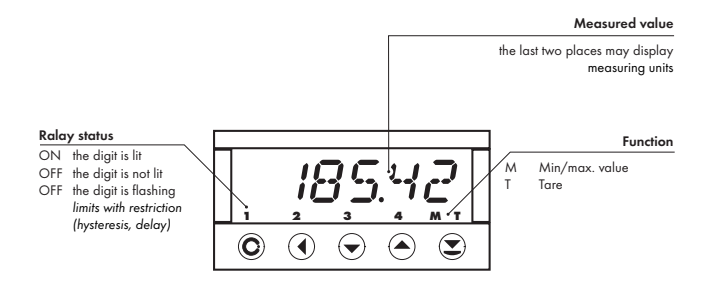

#### **CONFIGURATION MODE**

- · designated for professional service and maintenance
- · complete instrument setting
- access is password protected
- authorization for "User mode"

#### USER MODE

- designated for instrument service
- may contain setting the limits, analog and data output and brightness, with restriction as per the setting in "Configuration mode"

### SYMBOLS USED IN THE INSTRUCTIONS

OIP So marked items are preset from manufacture and will always be preset after "Return to manucture setting"

 DC
 PM
 Indicates the setting for given type of instruments

#### **CONTROL KEYS FUNCTIONS**

| C                                                   | •                          | 0                                                              | •                 | 0       |
|-----------------------------------------------------|----------------------------|----------------------------------------------------------------|-------------------|---------|
| MENU                                                | ENTER                      | LEFT                                                           | DOWN              | UP      |
| Measuring mode                                      |                            |                                                                |                   |         |
| menu access                                         | all control keys may be c  | assigned functions as per se                                   | election          |         |
| Moving around in the i                              | nenu                       |                                                                |                   |         |
| exit the menu without saving                        | move to next level         | back to previous level                                         | move to next item |         |
| Setting/selecting - items                           |                            |                                                                |                   |         |
| cancel setting without confirm selected item saving |                            |                                                                | move down         | move up |
| Setting - number                                    |                            |                                                                |                   |         |
| cancel setting without saving                       | confirm selected<br>number | move to higher change of current figure - down - figure - up - |                   |         |

#### SETTING THE DECIMAL POINT AND THE MINUS SIGN

#### DECIMAL POINT

Its selection in calibration modes, upon modification of the number to be adjusted is performed by control key  $\textcircled$  with transition beyond the highest decade, when the decimal point starts flashing. Positioning is performed by O/O. Decimal point for display projection is set in item "CHAN. x - MAX"

#### **MINUS SIGN**

Setting of the minus sign is performed on the highest valid degree by control key **(**). The minus sign is in numerical row (0, 1, 2, 3...9, -).

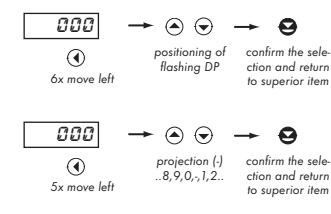

#### Setting

⇔ "Calibration mode" ⇔ menu of projection on the display - maximum INP. ⇔ MR %

⇒ after transition beynd hiughest decade the DP starts flashing

⇒ by pressing • or • you place the DP and confirm it by •

Setting the DP is determining only for the items MIN (input) and P.TARA. For other items it is independent and their setting is individual

#### ACCESS INTO THE CONFIGURATION MODE

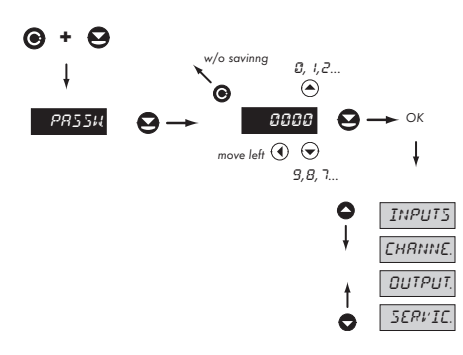

The code from manufacture is always preset to 0000 In case of loss of access password it is possible to use the universal access code "8177"

# 4.1 GUIDE THROUGH MINIMUM INSTRUMENT SETTING

All settings are performed in the "Configuration menu"

# SETTING THE DISPLAY BRIGHTNESS (MANUAL CALIBRATION)

Two-point assignment of linear display projection for minimum and macximum range of the input signal

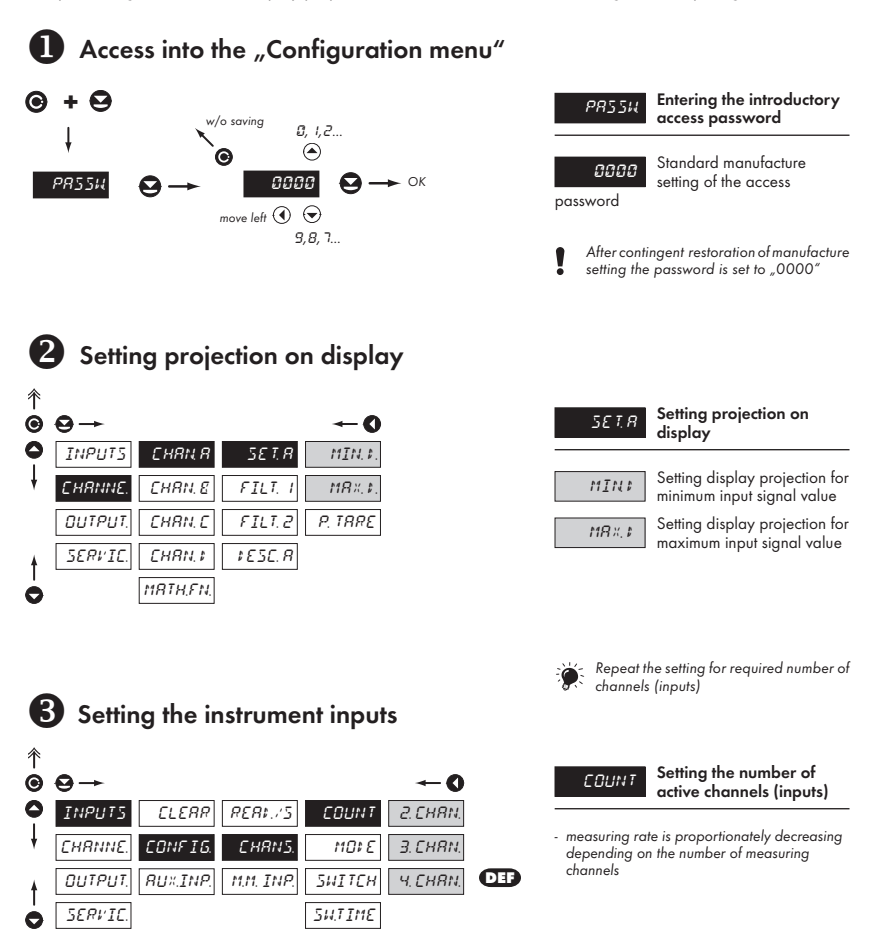

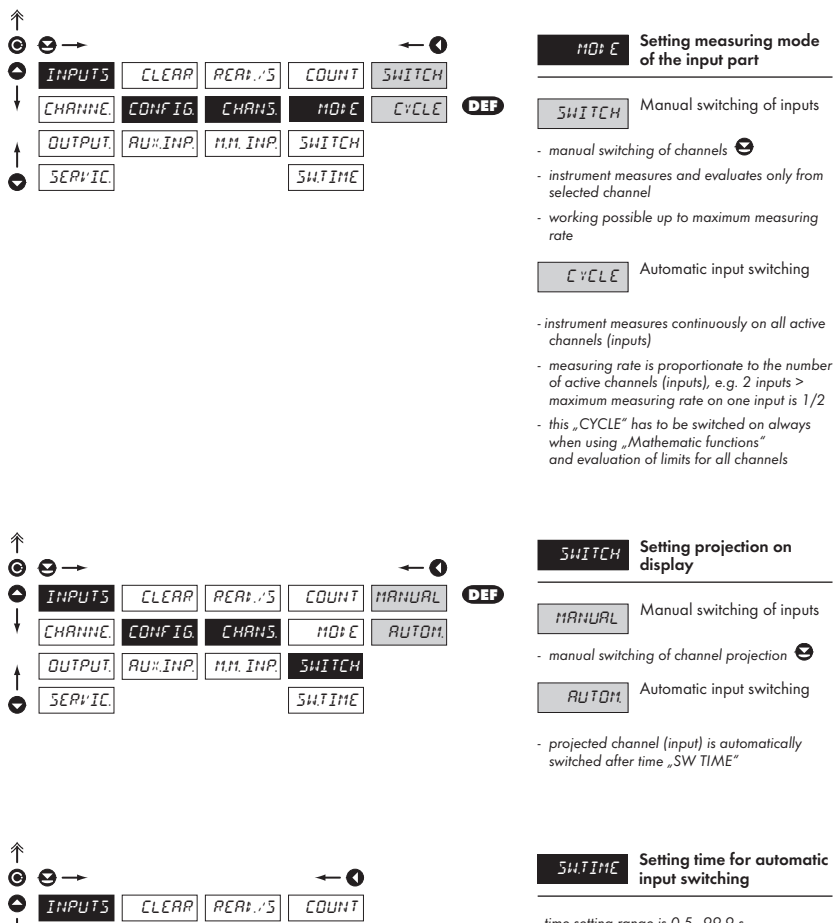

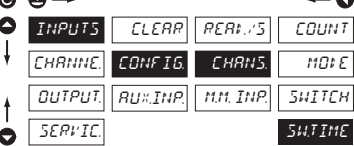

- time setting range is 0.5...99.9 s

# 4.2 USER MENU

- · designated for instrument service
- may contain setting the limits, analog and data output and brightness, with restriction as per the setting in "Configuration mode"

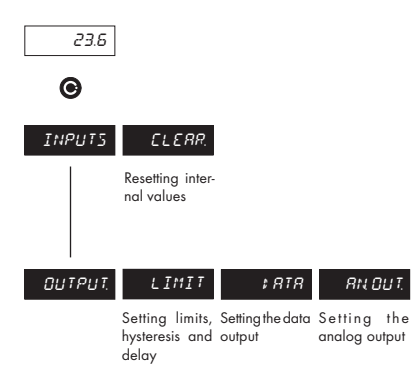

INPUT5 Setting the instrument input

DUTPUT. Setting the instrument outputs

Projection of items and their accessibility depends on the setting of item "RIGHTS" in the "Configuration menu"

# 4.2.1 USER MENU - RESETTING INTERNAL VALUES

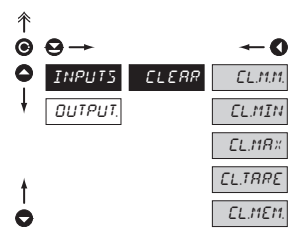

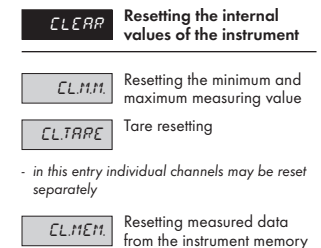

- item is displayed only in version with RTC

Adjustable authorization of access into items, see page. 42

1

# 4.2.2 LIMITS - ENTERING THE VALUES

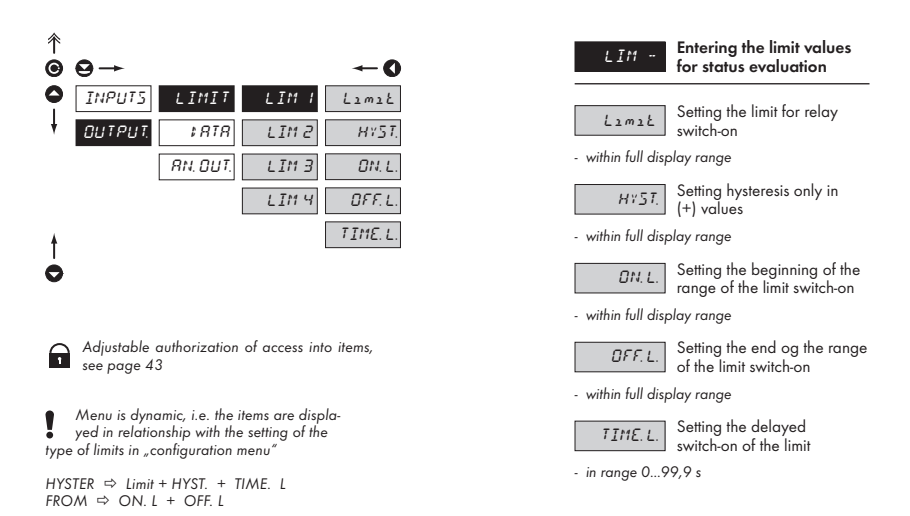

#### 4.2.3.1 DATA OUTPUT - SETTING THE RATE

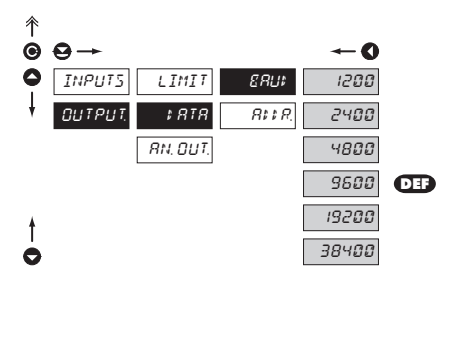

| 88U‡  | Setting the data output<br>rate (baud) |
|-------|----------------------------------------|
| 1200  | Rate - 1 200 Baud                      |
| 2400  | Rate - 2 400 Baud                      |
| 4800  | Rate - 4 800 Baud                      |
| 9600  | Rate - 9 600 Baud                      |
| 19200 | Rate - 19 200 Baud                     |
| 38400 | Rate - 38 400 Baud                     |

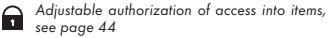

### 4.2.3.2 DATA OUTPUT - SETTING THE INSTRUMENT ADDRESS

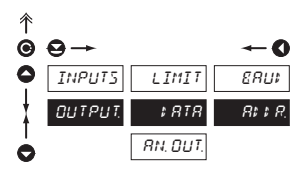

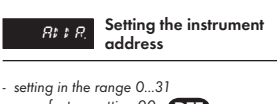

manufacture setting 00 DEF

•

Adjustable authorization of access into items, see page 44

# 4.2.4 ANALOG OTPUT - SETTING THE RANGE

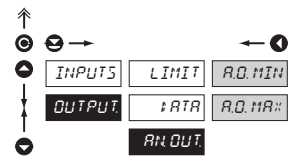

Adjustable authorization of access into items, see page. 44

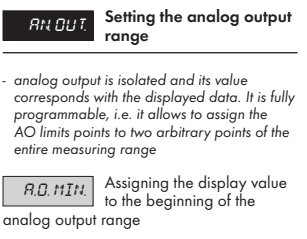

- range of the setting is ±50 000

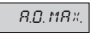

Assigning the display value to the end of the analog

output range

- range of the setting is ±50 000

# 4.3 CONFIGURATION MENU

- designated for professional service and maintenance
- · complete instrument setting
- access is protected by password or a shorting link on the input connector
- authorization for "User mode"

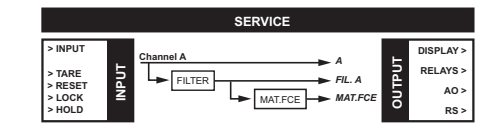

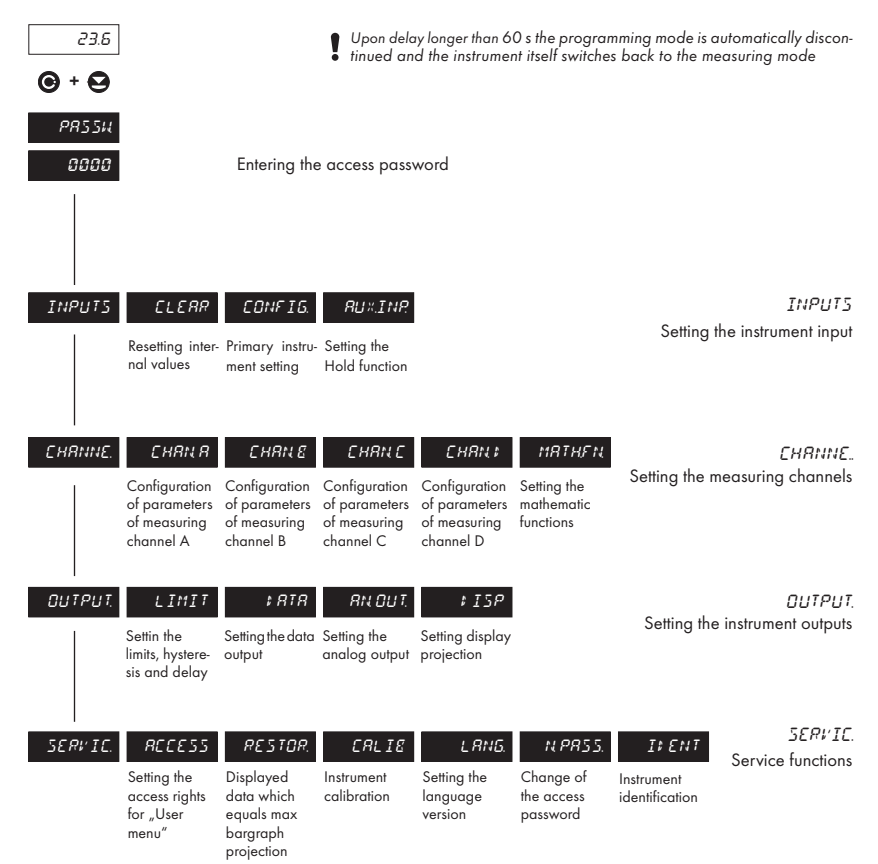

# 4.3.1 CONFIGURATION MODE - INPUTS

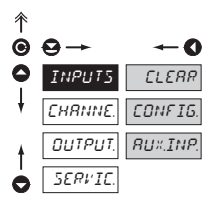

The basic instrument parameters are set here

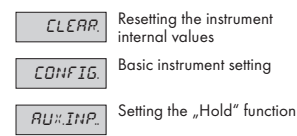

### 4.3.1.1 RESETTING THE INTERNAL VALUES

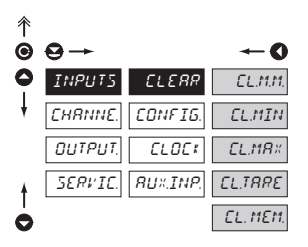

| ELERR                                               | Resetting the internal<br>values of the instrument |
|-----------------------------------------------------|----------------------------------------------------|
| CL.11.11.                                           | Resetting the minimum and maximum measuring value  |
| EL.TRRE                                             | Tare resetting                                     |
| <ul> <li>in this entry in<br/>separately</li> </ul> | dividual channels may be reset                     |
| EL MEM                                              | Resetting measured data                            |

*EL.MEM.* from the instrument memory

- item is displayed only in version with RTC

#### 4.3.1.2.1 SETTING THE MEASURING RATE

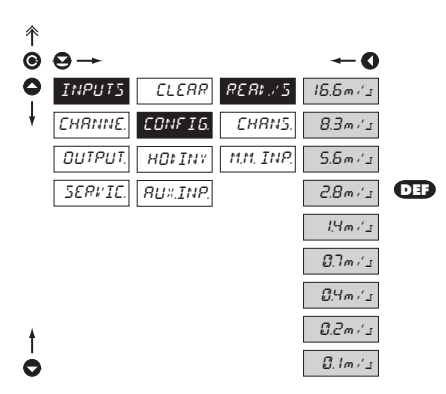

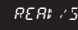

Setting the instrument measuring rate

 selected measuring rate applies for one active channel, with every other it is proportionately decreasing

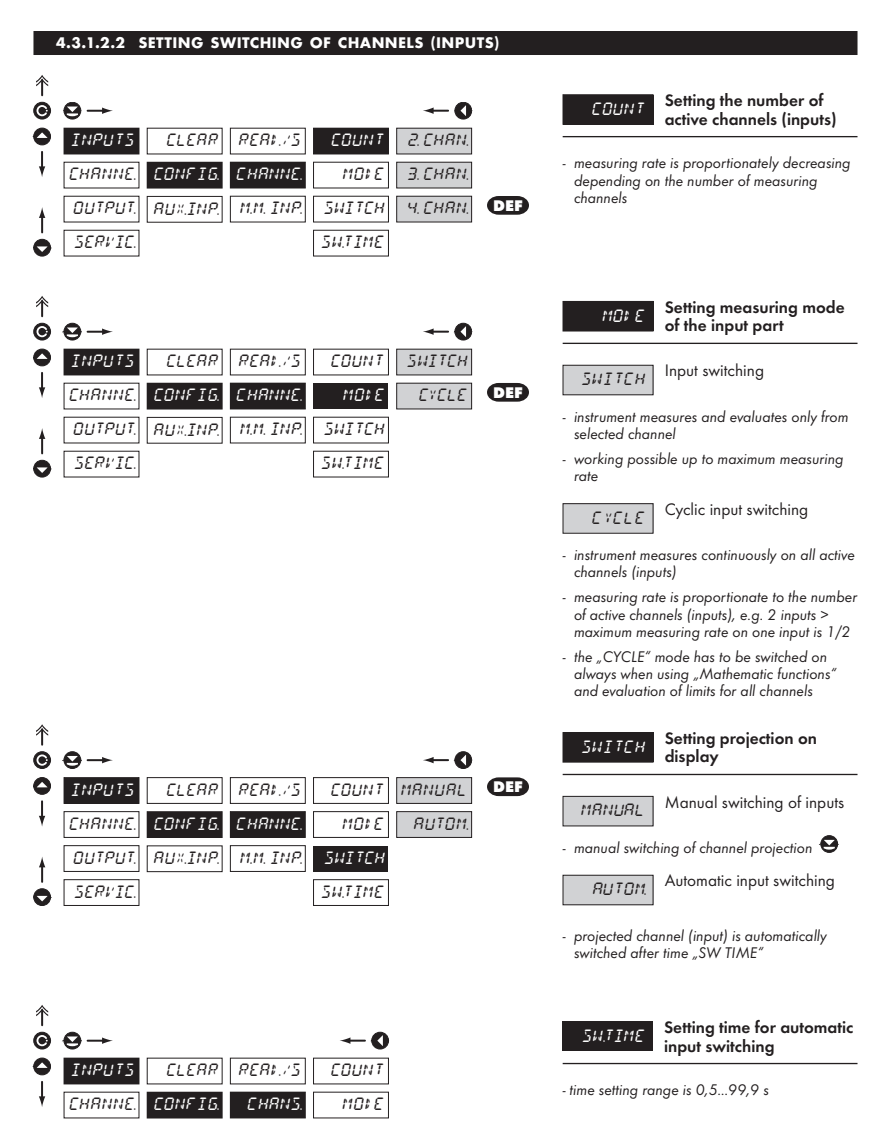

ΠΗΤΡΗΤ

SERVIC

BUX.INP.

M.M. INP.

SWITCH

SHITIME

# 4.3.1.2.3 SETTING EVALUATION OF MIN/MAX VALUE

| ↑ ● | S→<br>TNRHT5 |         | 8581.75             | <b>← 0</b>         |     | MM INP.<br>of min/max | Setting the input<br>"quantity" for evaluation<br>value |
|-----|--------------|---------|---------------------|--------------------|-----|-----------------------|---------------------------------------------------------|
| Ť   | CHRNNE.      | CONFIG. | CHRNNE.             | CHRN, R            |     | ₽ISREL.               | Min/max vaule is off                                    |
|     |              |         | 1101, <u>1</u> 11P, | FIL.H              |     | CHRN, R               | From value of Channel A                                 |
|     | 201710       |         |                     | FIL.E              |     | FIL.R                 | From filtered value of<br>Channel A                     |
|     |              |         |                     | CHRN.C             |     | CHRN. E               | From value of Channel B                                 |
|     |              |         |                     | FIL.E<br>EHRN.‡    |     | FIL.E                 | From filtered value of<br>Channel B                     |
|     |              |         |                     | FIL.V              |     | EHRN, E               | From value of Channel C                                 |
|     |              |         |                     | МЯТН, F<br>811 Г.Н |     | FIL.C                 | From filtered value of<br>Channel C                     |
|     |              |         |                     | RLL F.             | DEF | CHRN. #               | From value of Channel D                                 |
| Ĩ   |              |         |                     |                    |     | FIL.#                 | From filtered value of<br>Channel D                     |
|     |              |         |                     |                    |     | MRTH, F               | From mathematic function                                |
|     |              |         |                     |                    |     | RLL CH.               | From value of Channels A,<br>B, C, D                    |
|     |              |         |                     |                    |     | FILR-1                | From filtered value of<br>Channels A, B, C, D           |

# 4.3.1.3 SETTING THE REAL TIME CLOCK

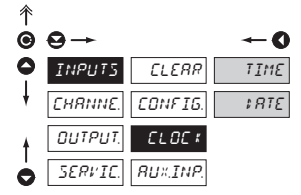

| ИЯТСН | Setting the real time clock<br>(RTC) |
|-------|--------------------------------------|
| TIME  | Setting the time                     |
| \$RTE | Setting the date                     |

# 4.3.1.4 AUXILIARY INPUTS

| Ŷ | •                              |                |             | •         | INPUT ×         | Assigning functions to                                  |
|---|--------------------------------|----------------|-------------|-----------|-----------------|---------------------------------------------------------|
| 9 | <b>e</b>                       |                |             | -0        |                 | auxiliary inputs                                        |
| 0 | INPUT5                         | CLERR .        | INPUT I     | OFF       | 055             | Vstup je odpojen                                        |
| ŧ | CHRNNE.                        | CONFIG.        | ENPUT 2     | HOL:      | 011             |                                                         |
|   |                                | <i>CLOC1</i>   | M. HOL‡     | LOCK K.   | нО∟‡            | Activation of the "Hold"<br>function                    |
|   | SERVIC.                        | RU×.INP.       | [           | SWITCH    | LOEK K.         | Activation of the function<br>"Keyboard blocking"       |
|   |                                |                | [           | E.PR55.   | SWITCH          | Ruční přepínání měřicích<br>vstupů                      |
|   |                                |                | [           | TRRE R    | EL. M.M.        | Activation of the function<br>"Resetting min/max value" |
|   |                                |                | ]           | TRRE E    | <i>E.PR</i> 55. | Activation of the function<br>"Blocking access into     |
|   |                                |                | L           |           | Contiguration   | menu"                                                   |
|   |                                |                | [           | TRRE :    | TRRE R          | Activation of the "Tare"<br>function for Channel A      |
| 1 |                                |                | [           | TRR. RET. | TRRE E          | Activation of the "Tare"<br>function for Channel B      |
|   |                                |                |             |           | TRRE C          | Activation of the "Tare"<br>function for Channel C      |
|   |                                |                |             |           | TRRE \$         | Activation of the "Tare"<br>function for Channel D      |
| ! | Setting the fur<br>is the same | nctions for Ir | nputs 1 and | 12        | TRR. ALL        | Activation of the "Tare"<br>function for all Channels   |
|   |                                |                |             |           | TRR. RET.       | Activation of the "Tare"                                |

# 4.3.1.4.1 AUXILIARY INPUTS

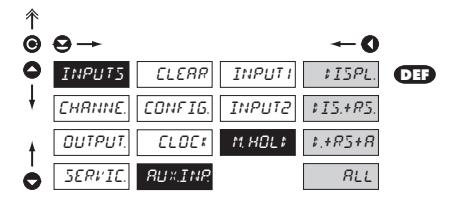

| RU×.INP.                         | Setting the "Hold"<br>function                                    |
|----------------------------------|-------------------------------------------------------------------|
| ₽ISPL.                           | Signal "Hold" blocks the displayed value                          |
| #15.+R5<br>data output fu        | Signal "Hold" blocks the<br>displayed value and the<br>nction     |
| <i>₽.+R5+R.</i><br>analog output | Signal "Hold" blocks the<br>displayed value, data and<br>function |
| RLL                              | Signal "Hold" blocks the<br>entire instrument                     |

# 4.3.2 CONFIGURATION MODE - CHANNELS

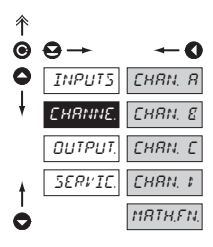

The basic parameters of instrument input values are set here

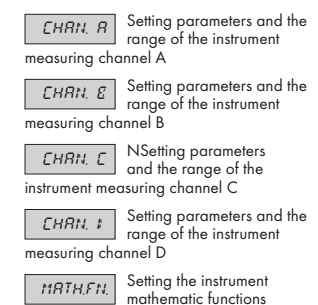

#### 4.3.2.1 SETTING THE MEASURING "CHANNEL A"

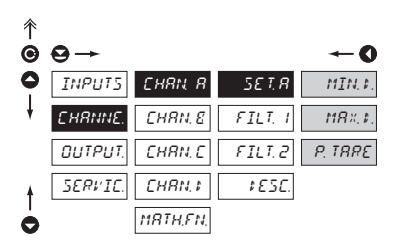

Setting for inputs CHAN. B, CHAN. C and CHAN. D is identical

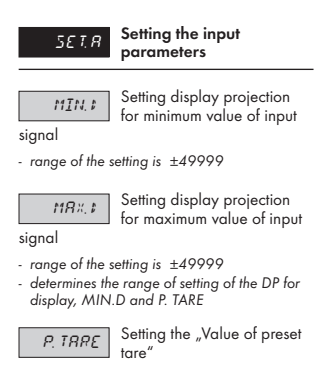

- upon the setting the symbol T (LED) is active

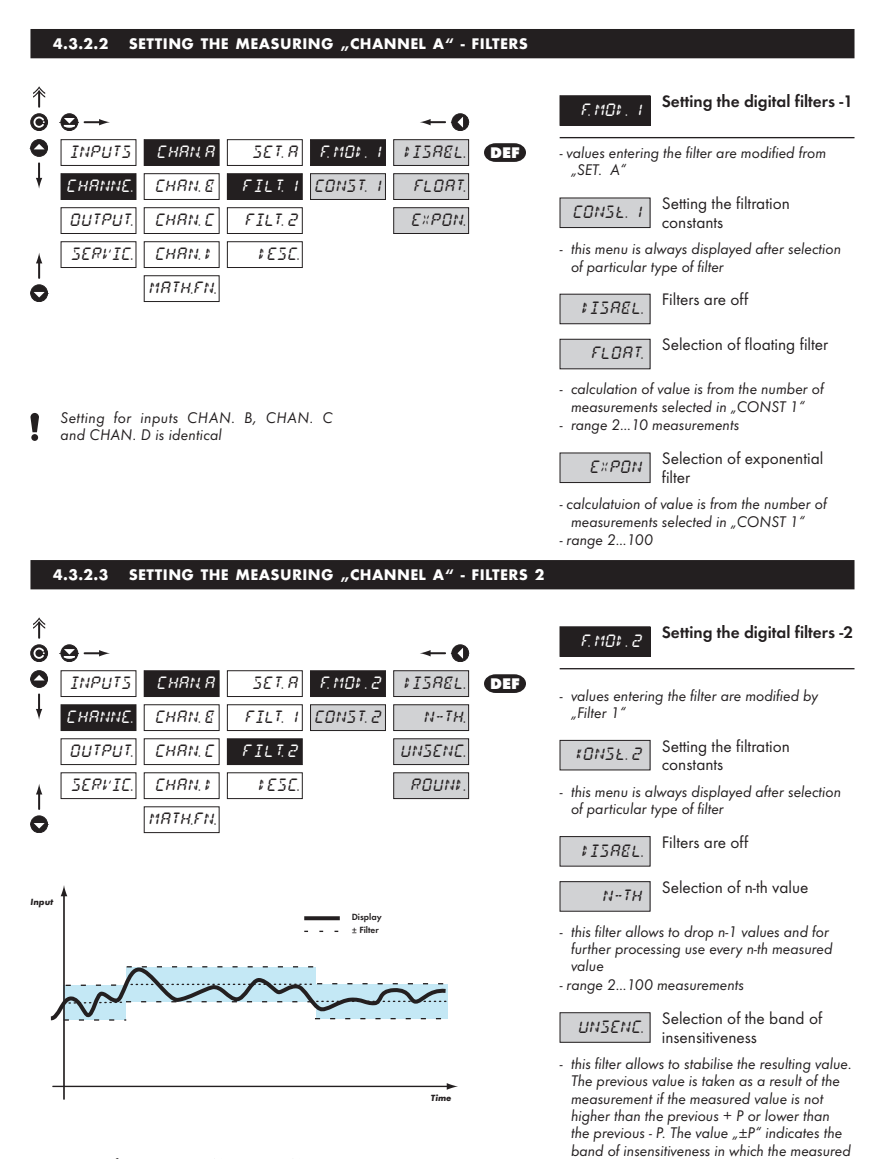

value may change without having effect on

the result - change of data on the display - range 0,00001...100 000

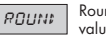

Round-up of the measured value

 it is set by arbitrary number which determines the projection step (e.g. step 2,5 - 0, 2.5, 5, 7.5, etc.)

### 4.3.2.4 SETTING THE DESCRIPTION OF MEASURING UNITS

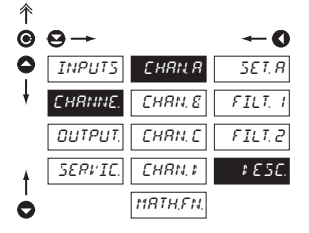

Setting for inputs CHAN. B, CHAN. C and CHAN. D is identical

#### 4.3.2.5 MATHEMATIC FUNCTIONS

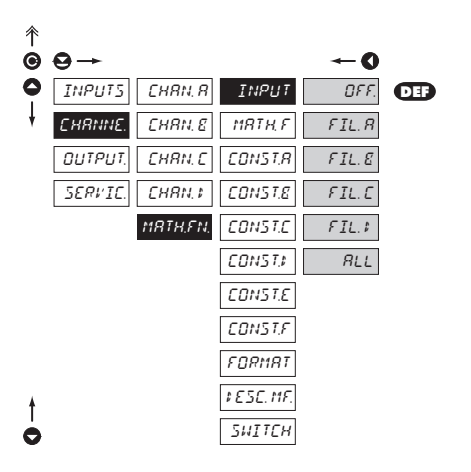

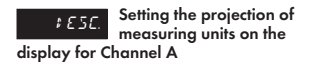

 the instrument allows to add two description symbols to the classic numeric formats (at the expense of the number of displayed places). Entering is performed through shifted ASCII code. Upon setting the first two places show the entered symbols and the last two the code of the relevant symbol from 0 to 95. Description is cancelled by entering 00

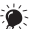

Table of symbols on page 47

| INPUT<br>of Mathemat                                                                                                    | Selection of input<br>"quantity" for evaluation<br>ic function |  |  |  |  |
|----------------------------------------------------------------------------------------------------|----------------------------------------------------------------|--|--|--|--|
| this menu is displayed always after selection<br>of particular mathematic functions with option<br>of entering constants A, B, C, D, E and F |                                                                |  |  |  |  |
| OFF.                                                                                                    | Mathematic functions are off                                   |  |  |  |  |
| FIL.R                                                                                                    | From filtered value of<br>channel (input) A                    |  |  |  |  |
| FIL.E                                                                                                    | From filtered value of<br>channel (input) B                    |  |  |  |  |
| FIL.C                                                                                                    | From filtered value of<br>channel (input) C                    |  |  |  |  |
| FIL.#                                                                                                    | From filtered value of<br>channel (input) D                    |  |  |  |  |
|                                                                                                    |                                                                |  |  |  |  |

From filtered values of all channel (inputs) A, B, C, D

RLL

### 4.3.2.5.1 MATHEMATIC FUNCTIONS

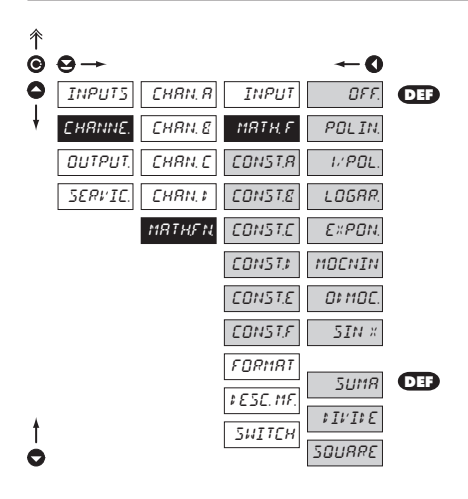

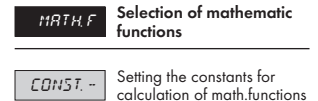

 this menu is displayed always after selection of particular mathematic function with the option to enter constants A, B, C, D, E and F

#### Upon entering the input "quantity" "FIL. -" the entry INPUT displays the following selection

| OFF Mathematic functions are off                                                          |
|-------------------------------------------------------------------------------------------|
| POLIN Polynome                                                                            |
| $Ax^{5} + Bx^{4} + Cx^{3} + Dx^{2} + Ex + F$                                              |
| I/X 1/x                                                                                   |
| $\frac{A}{x^{5}} + \frac{B}{x^{4}} + \frac{C}{x^{3}} + \frac{D}{x^{2}} + \frac{E}{x} + F$ |
| LOGAR. Logarithm                                                                          |
| $\overline{A \times \ln\left(\frac{Bx+C}{Dx+E}\right)} + F$                               |
| Exponential                                                                               |
| $A \times e^{\left(\frac{Bx+C}{Dx+E}\right)} + F$                                         |
| MDENIN. Power                                                                             |
| $A \times (Bx + C)^{(Dx+E)} + F$                                                          |
| BrnBE. Radical                                                                            |
| $A \times \sqrt{\frac{Bx + C}{Dx + E}} + F$                                               |
| Sin x                                                                                     |

 $A\sin^{5}x + B\sin^{4}x + C\sin^{3}x + D\sin^{2}x + E\sin x + F$ 

\Upon entering input "quantity" "VSE" in entry INPUT the following selection is displayed

SUMR Su

Sum of the values from channels (inputs)

#### (A x KA + B x KB + C x KC + D x KD) x E + F

UUDIE Quotient of channels

Quotient of values from channels (inputs)

(A x KA + C x KC) /(B x KB + D x KD) x E + F

SQUARE Square of values from channels (inputs)

fc

 $(A \times KA^2 + B \times KB^2 + C \times KC^2 + D \times KD^2) \times F + F$ 

#### 4.3.2.5.2 MATHEMATIC FUNCTIONS - PROJECTION FORMAT

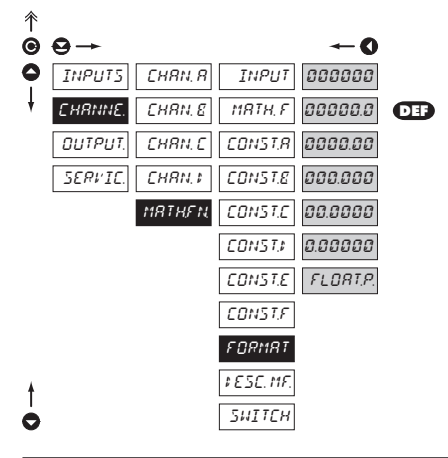

| FORMAT  | Setting the format of projection on the display |
|---------|-------------------------------------------------|
| or "MF" | 1 1                                             |

 the instrument allows for classic projection of a number with positioning of the DP (00000/ 0000,0/.../0,0000) and projection with floating point which allows for projection of a number in its most precise form "FLOAT. P."

#### 4.3.2.5.3 MATHEMATIC FUNCTIONS - DESCRIPTION ON THE DISPLAY

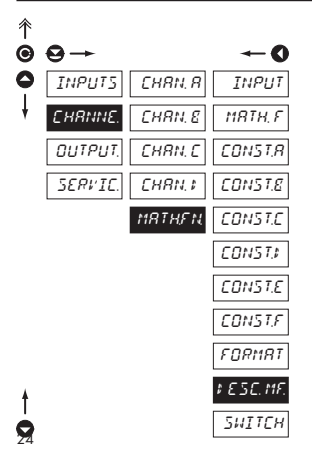

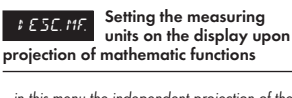

- in this menu the independent projection of the symbol of mathematic function is set, which is independent of the projection of description of measured quantity and is displayed only with the relevant function
- setting is the same as the description of measured unit "CHANNE. - CHAN. A -DESC."

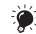

Table of symbols on page 47

#### 4.3.2.5.4 MATEMATICKÉ FUNKCE - PERNAMENT PROJECTION

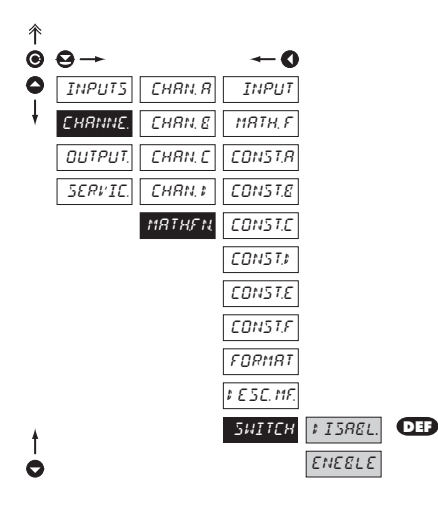

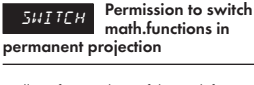

 allows for switching of the math.functions channel as another channel for permanent projection

| ≠ISREL. |
|---------|
|---------|

Switching the math.functions channels - prohibited

ENRELE

Switching the math.functions channels - permitted

# 4.3.3 CONFIGURATION MODE - OUTPUT

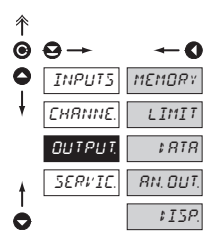

| MEMORY   | Setting the storing of<br>measured data              |
|----------|------------------------------------------------------|
| LIMIT    | Setting the function and type of the limit switch-on |
| \$ RTR   | Setting the type and<br>parameters of data output    |
| RN, DUT, | Setting the type and parameters of analog output     |
| \$15P.   | Setting perrmanent<br>and temporary display          |

projection and assigning another projection of internal data to arbitrary control keys of the instrument

#### 4.3.3.1.1 RTC - SETTING DATA FOR EVALUATION

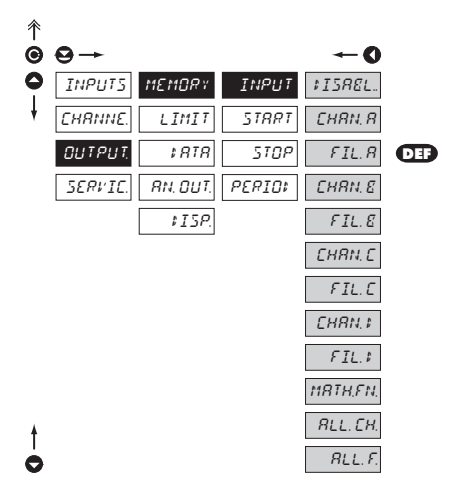

| INPUT<br>of measured | Setting the input<br>"quantity" for the record<br>data                                     |
|----------------------|--------------------------------------------------------------------------------------------|
| ¢ISREL.              | Without data backup                                                                        |
| CHRN, R              | Record will be realized from the data from "Channel A"                                     |
| FIL. R               | Record will be realized from<br>the data from "Channel A"<br>lification by digital filters |
| CHRN, E              | Record will be realized from the data from "Channel B"                                     |
| FIL.E                | Record will be realized from<br>the data from "Channel B"<br>lification by digital filters |
| EHRN, E              | Record will be realized from the data from "Channel C"                                     |
| FIL.C                | Record will be realized from<br>the data from "Channel C"<br>lification by digital filters |
| [HRN. \$             | Record will be realized from the data from "Channel D"                                     |
| FIL.#                | Record will be realized from<br>the data from "Channel D"<br>lification by digital filters |
| MRTH,FN,             | Record will be realized from the data from mathematic                                      |

functions

26

### 4.3.3.1.1 RTC - SETTING THE TIME INTERVAL FOR DATA RECORDING

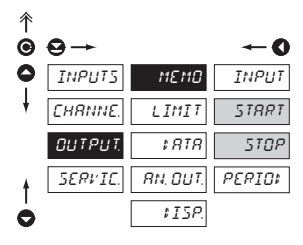

Setting the time interval for the recording of measured data - within one day

5TRAT Beginning of the recording of measured data into the instrument's memory

- range of the setting 00:00:00...23:59:59

End of the recording of measured data into the

- range of the setting 00:00:00...23:59:59

#### 4.3.3.1.1 RTC - SETTING THE PERIOD OF DATA RECORDIN

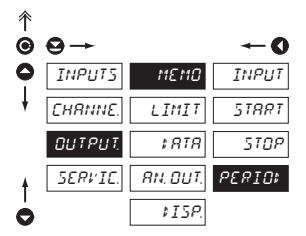

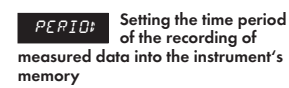

- range of the setting 00:00:00...23:59:59

### 4.3.3.2.1 LIMITY - FUNKCE RELÉ

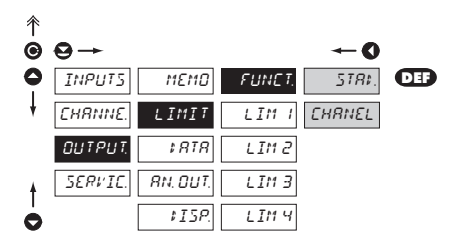

| FUNE T.                           | Setting the input                                |
|-----------------------------------|--------------------------------------------------|
| evaluation                        | "quantity" for limits                            |
| STRNI,                            | Relay status is governed by<br>limits evaluation |
| CHRNEL                            | Signalization of active<br>channel (input)       |
| <ul> <li>limits are not</li></ul> | evaluated. Depending on which                    |
| input is selected                 | ed for permanent projection                      |

relays 1 - 4 get switched.

# 4.3.3.2.2 LIMITS - SETTING THE DATA FOR EVALUATION

| 个 |         |          |        |            |          |     |
|---|---------|----------|--------|------------|----------|-----|
| Ô | ⊖→      |          |        |            | ~0       |     |
| 0 | INPUTS  | 112110   | FUNET. | INP. L.    | ₽ISREL.  |     |
| ŧ | EHRNNE. | LIMIT    | LIM I  | TYPE.L.    | CHRN. R  |     |
|   | OUTPUT. | \$ RTR   | LIM 2  | 110‡ E. L. | FIL.R    | DEF |
|   | SERVIC. | RN. DUT. | LIM 3  | LımıŁ      | CHRN. E  |     |
|   |         | \$15P.   | LIMЧ   | HYST.      | CHRN. E  |     |
|   |         |          |        | DN.L.      | FIL.C    |     |
|   |         |          |        | OFF.L.     | FIL.C    |     |
|   |         |          |        | TIME.L.    | CHRN. I  |     |
|   |         |          |        |            | FIL.#    |     |
|   |         |          |        |            | MRTH,FN, |     |
| + |         |          |        |            | RLL EH.  |     |
| 0 |         |          |        |            | RLL F.   |     |
|   |         |          |        |            |          |     |

| INP. L.<br>evaluation         | Setting the input<br>"quantity" for limits                                                    |
|-------------------------------|-----------------------------------------------------------------------------------------------|
| ¢ISR€L.                       | The limit will not be<br>evaluated                                                            |
| EHRN. R<br>A"                 | The limit will be evaluated from the output of "Channel                                       |
| FIL. R<br>A" after their r    | The limit will be evaluated<br>from the output of "Channel<br>nodification by digital filters |
| EHRN. E<br>B"                 | The limit will be evaluated from the output of "Channel                                       |
| FIL.E<br>B" after their n     | The limit will be evaluated<br>from the output of "Channel<br>nodification by digital filters |
| <u></u> <i>ЕНЯ</i> И. Е<br>С" | The limit will be evaluated from the output of "Channel                                       |
| FIL. C<br>C" after their r    | The limit will be evaluated<br>from the output of "Channel<br>nodification by digital filters |
| EHRN. 1<br>D"                 | The limit will be evaluated from the output of "Channel                                       |
| FIL. #<br>D" after their r    | The limit will be evaluated<br>from the output of "Channel<br>nodification by digital filters |
| MRTH,FN.<br>mathematic fu     | The limit will be evaluated<br>from the output of<br>nctions                                  |
| RLL. [H.<br>A, B,C,D"         | The limit will be evaluated from the output of "Channels                                      |
|                               | The limit will be evaluated                                                                   |

A, B,C,D" after their modification by digital filters

Setting for limits 2,3 and 4 is the same as for limit 1 ۱

full display range

### 4.3.3.2.3 LIMIT - SETTING THE TYPE OF LIMITS

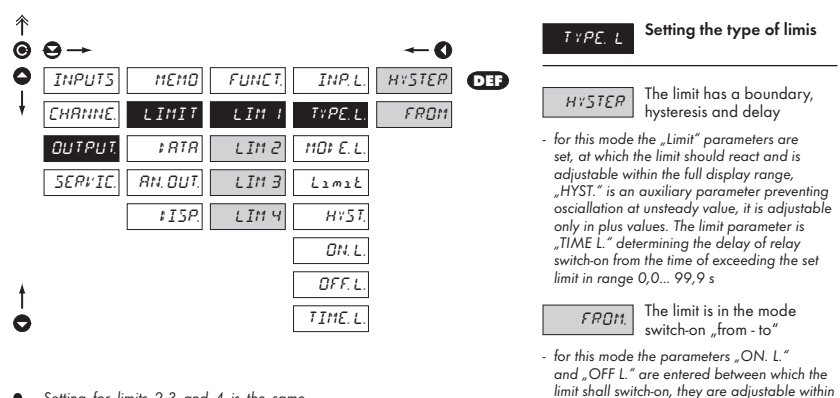

Setting for limits 2,3 and 4 is the same

as for limit 1

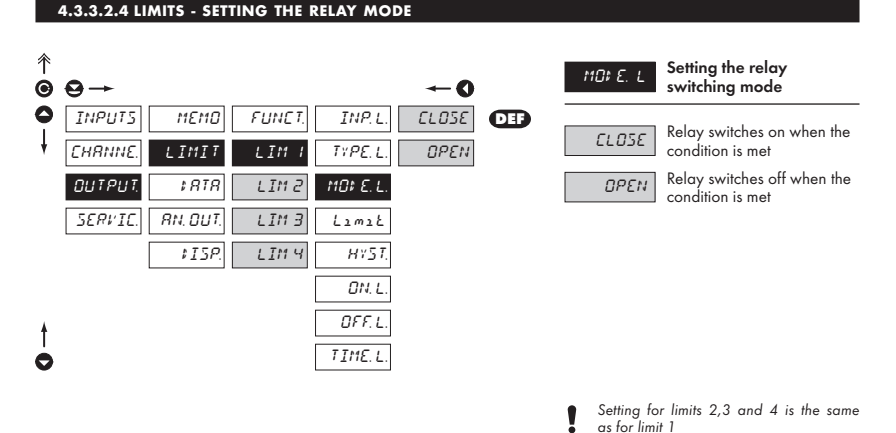

#### 4.3.3.2.5 LIMITS - SETTING THE LIMITS

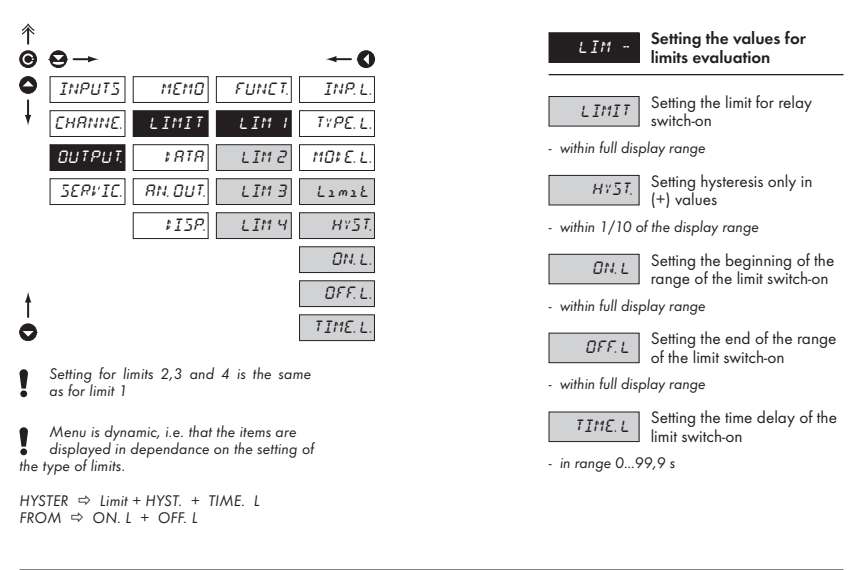

#### 4.3.3.3.1 DATA OUTPUT - SETTING THE TRANSMISSION RATE

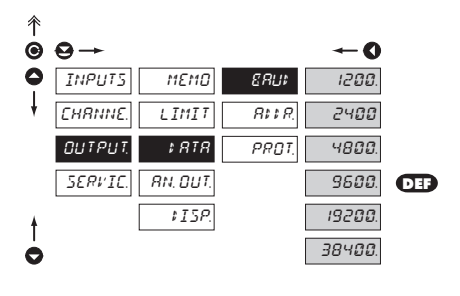

| 88U\$ | Setting the transmission<br>rate (baud) |
|-------|-----------------------------------------|
| 1200  | Rate - 1 200 Baud                       |
| 2400  | Rate - 2 400 Baud                       |
| 4800  | Rate - 4 800 Baud                       |
| 9600  | Rate - 9 600 Baud                       |
| 19200 | Rate - 19 200 Baud                      |
| 38400 | Rate - 38 400 Baud                      |

### 4.3.3.3.2 DATA OUTPUT - SETTING THE INSTRUMENT ADDRESS

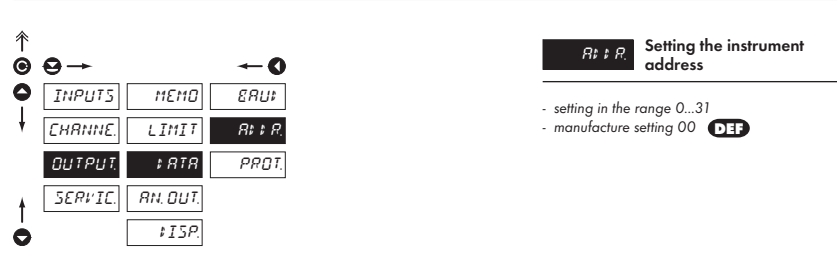

#### 4.3.3.3.3 DATA OUTPUT - SETTING THE DATA PROTOCOL

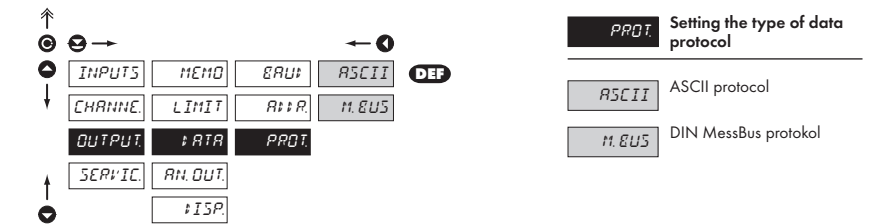

#### 4.3.3.4.1 ANALOG OUTPUT - SETTING THE DATA FOR EVALUATION

| 个 | -       |         |           | -        |     |
|---|---------|---------|-----------|----------|-----|
| Θ | ⊖→      |         |           | -0       |     |
| 0 | INPUT5  | 116110  | RO.INP.   | ≠ISREL.  |     |
| ł | CHRNNE. | LIMIT   | Α. ΤΥΡΕ   | CHRN, R  |     |
|   | OUTPUT. | \$ RTR  | R.D. MIN  | FIL.R    | DEF |
|   | SERVIC. | RN OUT. | R.D. MR.× | CHRN, E  |     |
|   |         | \$15P.  |           | FIL.E    |     |
|   |         |         |           | CHRN, C  |     |
|   |         |         |           | FIL.C    |     |
|   |         |         |           | EHRN. I  |     |
|   |         |         |           | FIL.#    |     |
|   |         |         |           | MRTH,FN, |     |
| t |         |         |           | ALL CH.  |     |
| Ò |         |         |           | ALL F.   |     |

| R D. INP.<br>of the analog | Setting the input<br>"quantity" for evaluation<br>output                                 |
|----------------------------|------------------------------------------------------------------------------------------|
| ¢ISREL.                    | AO will not be evaluated                                                                 |
| CHRN, R                    | AO will be evaluated from the output of "Channel A"                                      |
| FIL.R<br>after their mod   | AO will be evaluated from<br>the output of "Channel A"<br>lification by digital filters  |
| CHRN, E                    | AO will be evaluated from the output of "Channel B"                                      |
| FIL.E                      | AAO will be evaluated from<br>the output of "Channel B"<br>lification by digital filters |
| EHRN, E                    | AO will be evaluated from the output of "Channel C"                                      |
| FIL.E                      | AO will be evaluated from the output of "Channel C"                                      |

after their modification by digital filters

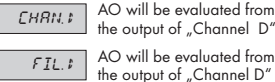

AO will be evaluated from the output of "Channel D" after their modification by diaital filters

AO will be evaluated from MRTH,FN, the output of mathematic functions

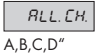

filters

AO will be evaluated from the output of "Channels

AO will be evaluated from BLL.E. the output of "Channels A, B, C, D" after their modification by digital

Selection of "Chan. A-D" and "Fil. A-D" use only in measuring mode "SWITCHING". In mode "CYCLE" the AO data would be permanently changing.

#### 4.3.3.4.2 ANALOG OUTPUT - SETTING THE TYPE

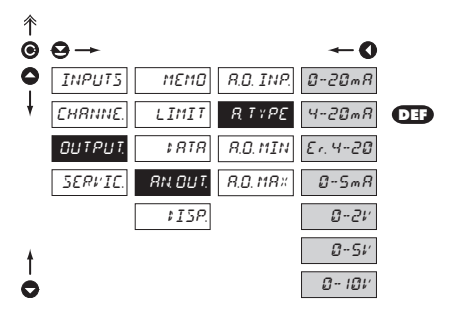

| RTYPE                                                   | Setting the type of<br>analog output             |
|---------------------------------------------------------|--------------------------------------------------|
| 0-20 mR                                                 | Type - 020 mA                                    |
| 4-20 mR                                                 | Type - 420 mA                                    |
| Er. 4-20                                                | Type - 420 mA with indication of error statement |
| <ul> <li>upon error sto</li> <li>&lt; 3,6 mA</li> </ul> | atement the output shows value                   |
| 0-5 mR                                                  | Type - 05 mA                                     |
| 0-2 V                                                   | Туре - 02 V                                      |
| 0-5 V                                                   | Type - 05 V                                      |
| 0- 10 V                                                 | Туре - 010 V                                     |

#### 4.3.3.4.3 ANALOG OUTPUT - SETTING THE RANGE

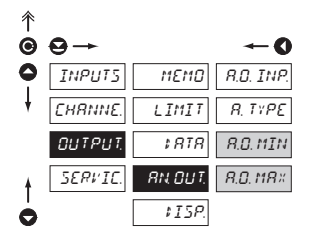

AN OUT

Setting the range of analog output

- analog output is isolated and its value corresponds with the displayed data. It is fully programmable, i.e. it allows to assign the AO limit points to two arbitrary points of the entire measuring range

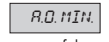

Assigning the display value to the beginning of the range of the analog output

- range of the setting je ±50 000

8.0. MR×.

Assigning the display value to the end of the range of the analog output

range of the setting je ±50 000

### 4.3.3.5.1 PROJECTION ON THE DISPLAY - PERMANENT

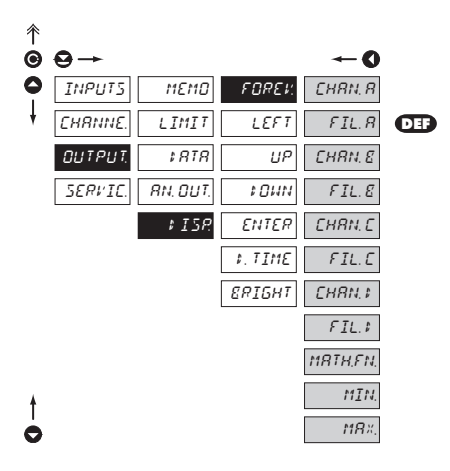

| FORE#:<br>the instrumer | permanent projection on<br>nt display |
|-------------------------|---------------------------------------|
| CHRN, R                 | Value of "Channel A"                  |
| FIL.R                   | Value of "Channel A" after filtration |
| CHRN, E                 | Value of "Channel B"                  |
| FIL.E                   | Value of "Channel B" after filtration |
| EHRN, E                 | Value of "Channel C"                  |
| FIL.E                   | Value of "Channel C" after filtration |
| EHRN, I                 | Value of "Channel D"                  |
| FIL.#                   | Value of "Channel D" after filtration |
| MRTH,FN,                | Value of "Mathematic<br>functions"    |
| MIN                     | Minimum value                         |
| MR×                     | Maximum value                         |

# 4.3.3.5.2 PROJECTION ON THE DISPLAY - AFTER PRESSING CONTROL KEY "LEFT"

| 个 |         |          |          |         |          |     |
|---|---------|----------|----------|---------|----------|-----|
| ◙ | ⊖→      |          |          |         | O        |     |
| 0 | INPUTS  | 112110   | FOREV.   | FUNET.  | OFF      |     |
| ł | CHRNNE. | LIMIT    | LEFT     | TEMPOR. | TEMP, N. | DEF |
|   | OUTPUT. | \$ RTR   | UP       | ΜΕΝΟ    | SWITCH   |     |
|   | SERVIC. | RN. DUT. | 1 O U N  |         | EL. M.M. |     |
|   |         | ‡15₽     | ENTER    |         | MENU     |     |
|   |         |          | \$. TIME |         | TRRE R   |     |
|   |         |          | ERIGHT   |         | TRRE E   |     |
|   |         |          |          |         | TRRE C   |     |
|   |         |          |          |         | TRRE \$  |     |
| ŧ |         |          |          |         | TRR. RLL |     |
| 0 |         |          |          |         | TRR.RET. |     |
|   |         |          |          |         |          |     |

| LEFT                                                 | Assigning function to the<br>control key "LEFT"                |
|------------------------------------------------------|----------------------------------------------------------------|
| OFF                                                  | The control key has no<br>function                             |
| TEMP, N.                                             | Projection of temporary value                                  |
| <ul> <li>after pressing<br/>displayed wit</li> </ul> | the key the selected value is<br>h flashing DP for approx. 2 s |
| SHITCH                                               | Přepínání zobrazení<br>měřicích vstupů                         |
| EL. M.M.                                             | Resetting the min/max value                                    |
| пени                                                 | Direct access to selected<br>item of the menu                  |
| - see the setting                                    | g "MENU"                                                       |
| TRRE R                                               | Tare resetting - for input A                                   |
| TRRE E                                               | Tare resetting - for input B                                   |
| TRRE C                                               | Tare resetting - for input C                                   |
| TRRE \$                                              | Tare resetting - for input D                                   |
| TRR. RLL                                             | Tare resetting - for all inputs<br>A, B, C, D                  |
| TRR. RET.                                            | Tare resetting - for active<br>input                           |

| 个 |         |          |        |         |          |     |
|---|---------|----------|--------|---------|----------|-----|
| Θ | ⊖→      |          |        |         | O        |     |
| 0 | INPUTS  | 116110   | FOREV. | FUNET.  | OFF      |     |
| ŧ | CHRNNE. | LIMIT    | LEFT   | TEMPOR. | CHRN, R  |     |
|   | OUTPUT, | \$ RTR   | UP     | MENU    | FIL.R    | DEF |
|   | SERVIC. | RN. DUT. | 10411  |         | EHRN, E  |     |
|   |         | \$ ISP.  | ENTER  |         | FIL.E    |     |
|   |         |          | t.TIME |         | EHR. E   |     |
|   |         |          | ERIGHT |         | FIL.C    |     |
|   |         |          |        |         | EHRN, F  |     |
|   |         |          |        |         | FIL.#    |     |
|   |         |          |        |         | MRTH,FN, |     |
|   |         |          |        |         | MIN.     |     |
|   |         |          |        |         | MR×.     |     |
|   |         |          |        |         | LIM I    |     |
|   |         |          |        |         | LIM 2    |     |
| ŧ |         |          |        |         | LIM 3    |     |
| 0 |         |          |        |         | LINY     |     |
|   |         |          |        |         |          |     |
|   |         |          |        |         |          |     |
|   |         |          |        |         |          |     |
|   |         |          |        |         |          |     |
|   |         |          |        |         |          |     |

| <ul> <li>in this menu the projection on<br/>(after pressing<br/>approx. 2 s w</li> </ul> | ne value for temporary<br>the display may be selected<br>g <b>()</b> , which is projected for<br>ith flashing DP |
|------------------------------------------------------------------------------------------|----------------------------------------------------------------------------------------------------|
| ÛFF                                                                                      | Funkce je vypnutá                                                                                                |
| EHRN, R                                                                                  | Projection of value "Channel<br>A"                                                                               |
| FIL.R                                                                                    | Projection of value "Channel<br>A" after filtration                                                              |
| EHRN, Ø                                                                                  | Projection of value "Channel<br>B"                                                                               |
| FIL.E                                                                                    | Projection of value "Channel<br>B" after filtration                                                              |
| EHRN, E                                                                                  | Projection of value "Channel<br>C"                                                                               |
| FIL.C                                                                                    | Projection of value "Channel<br>C" after filtration                                                              |
| CHRN, \$                                                                                 | Projection of value "Channel<br>D"                                                                               |
| FIL.#                                                                                    | VProjection of value<br>"Channel D" after filtration                                                             |
| MRTH,FN,                                                                                 | Projection of value<br>"Mathematic functions"                                                                    |
| MIN                                                                                      | Projection of value<br>"Minimum value"                                                                           |
| MR×                                                                                      | Projection of value<br>"Maximum value"                                                                           |
| LIM I                                                                                    | Projection of value "Limit 1"                                                                                    |
| LIM 2                                                                                    | Projection of value "Limit 2"                                                                                    |
| LIM 3                                                                                    | Projection of value "Limit 3"                                                                                    |
| ITMU                                                                                     | Projection of value "Limit 4"                                                                                    |

LIMY

After selection of the item "TEMPOR" from

menu "LEFT" the following options are

TEMPOR.

accessible

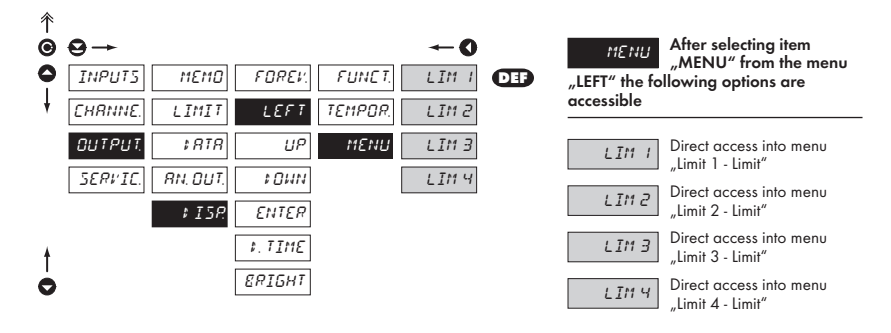

#### 4.3.3.5.3 PROJECTION ON THE DISPLAY - AFTER PRESSING CONTROL KEY "UP"

| 个 |         |          |          |            |     |
|---|---------|----------|----------|------------|-----|
| Θ | ⊖→      |          |          | <b>←</b> 0 |     |
| 0 | INPUT5  | 118110   | FOREV.   | OFF        |     |
| ŧ | CHRNNE. | LIMIT    | LEFT     | EHRN, R    |     |
|   | OUTPUT, | \$ RTR   | UP       | FIL.R      |     |
|   | SERVIC. | RN. DUT. | 1 O H N  | EHRN, E    |     |
|   |         | \$ ISP.  | ENTER    | FIL.E      | DEF |
|   |         |          | \$. TIME | EHRN, E    |     |
|   |         |          | ERIGHT   | FIL.C      |     |
|   |         |          |          | EHRN, I    |     |
|   |         |          |          | FIL.#      |     |
|   |         |          |          | MRTH,FN,   |     |
|   |         |          |          | MIN.       |     |
|   |         |          |          | MR×.       |     |
|   |         |          |          | LIM I      |     |
|   |         |          |          | LIM 2      |     |
| ŧ |         |          |          | LIM 3      |     |
| 0 |         |          |          | LINY       |     |
| - |         |          |          |            |     |

| UP             | Assigning function to<br>control key "UP"           |
|----------------|-----------------------------------------------------|
| OFF            | The control key has no<br>function                  |
| EHRN, R        | Projection of value "Channel<br>A"                  |
| FIL.R          | Projection of value "Channel<br>A" after filtration |
| CHRN. E        | Projection of value "Channel<br>B"                  |
| FIL.E          | Projection of value "Channel<br>B" after filtration |
| EHRN, E        | Projection of value "Channel<br>C"                  |
| FIL.C          | Projection of value "Channel<br>C" after filtration |
| CHRN, \$       | Projection of value "Channel<br>D"                  |
| FIL.¢          | Projection of value "Channel<br>D" after filtration |
| MRTH,FN,       | Projection of value<br>"Mathematic functions"       |
| 11 <b>1</b> 11 | Projection of value<br>"Minimum value"              |
| MR×            | Projection of value<br>"Maximum value"              |
| LIM -          | Projection of value "Limit<br>14"                   |

# 4.3.3.5.4 PROJECTION ON THE DISPLAY - AFTER PRESSING CONTROL KEY "DOWN"

| 个 |         |          |        |            |     |
|---|---------|----------|--------|------------|-----|
| Θ | ⊖→      |          |        | <b>←</b> 0 |     |
| 0 | INPUTS  | 115110   | FOREV. | OFF        |     |
| ŧ | CHRNNE. | LIMIT    | LEFT   | EHRN, R    |     |
|   | OUTPUT, | \$ RTR   | UP     | FIL.R      |     |
|   | SERVIC. | RN. DUT. | t 011N | EHRN, E    |     |
|   |         | # ISP.   | ENTER  | FIL.E      |     |
|   |         |          | t.TIME | EHRN, E    |     |
|   |         |          | ERIGHT | FIL.C      | DEF |
|   |         |          |        | EHRN, F    |     |
|   |         |          |        | FIL.#      |     |
|   |         |          |        | MATH,FN,   |     |
|   |         |          |        | MIN.       |     |
|   |         |          |        | MR×.       |     |
|   |         |          |        | LIM I      |     |
|   |         |          |        | L IM 2     |     |
| ŧ |         |          |        | LIM 3      |     |
| 0 |         |          |        | LINY       |     |
|   |         |          |        |            |     |

| t ()41N  | Assigning function to<br>control key "DOWN"        |
|----------|----------------------------------------------------|
| OFF      | The control key has no<br>function                 |
| CHRN, R  | Projection of value "Channe<br>A"                  |
| FIL.R    | Projection of value "Channe<br>A" after filtration |
| CHRN, E  | Projection of value "Channe<br>B"                  |
| FIL.E    | Projection of value "Channe<br>B" after filtration |
| EHRN, E  | Projection of value "Channe<br>C"                  |
| FIL.E    | Projection of value "Channe<br>C" after filtration |
| CHRN, \$ | Projection of value "Channe<br>D"                  |
| FIL.#    | Projection of value "Channe<br>D" after filtration |
| MRTH,FN, | Projection of value<br>"Mathematic functions"      |
| MIN      | Projection of value<br>"Minimum value"             |
| MR×      | Projection of value<br>"Maximum value"             |
| LIM -    | Projection of value "Limit<br>14"                  |

•

# 4.3.3.5.5 PROJECTION ON THE DISPLAY - AFTER PRESSING CONTROL KEY "ENTER"

| ↑<br>© | ⊖→      |          |         |         | <b>←0</b>            |     | ENTER             | Assigning function to<br>control key "ENTER"    |
|--------|---------|----------|---------|---------|----------------------|-----|-------------------|-------------------------------------------------|
| 0      | INPUTS  | 116110   | FOREV.  | FUNCT.  | OFF                  |     |                   | The control key has no                          |
| ŧ      | CHRNNE. | LIMIT    | LEFT    | TEMPOR. | TEMP. N.             |     | OFF               | function                                        |
|        | OUTPUT. | \$ RTR   | UР      | тЕми    | SWITCH               | DEF | TEMP. N.          | Projection of temporary value                   |
|        | SERVIC. | RN. DUT. | t 0 W N |         | EL. M.M.             |     | - after pressing  | the key the selected value is                   |
|        |         | ‡ ISR    | ENTER   |         | MENU                 |     | aisplayea wifi    | n flashing DP for approx. 2 s                   |
|        |         |          | t.TIME  |         | TRRE R               |     | SHITCH            | Switching the projection of<br>measuring inputs |
|        |         |          | ERIGHT  |         | TRRE E               |     | EL. M.M.          | Resetting the min/max value                     |
|        |         |          |         |         | TRRE C               |     | MENU              | Direct access to selected<br>item of the menu   |
|        |         |          |         |         | -                    |     | - see the setting | "MENU"                                          |
| †      |         |          |         |         | TRR. HEL<br>TRR.RET. |     | TRRE R            | Tare resetting - for input A                    |
|        |         |          |         |         |                      |     | TRRE E            | Tare resetting - for input B                    |
|        |         |          |         |         |                      |     | TRRE C            | Tare resetting - for input C                    |
|        |         |          |         |         |                      |     | TRRE \$           | Tare resetting - for input D                    |
|        |         |          |         |         |                      |     | TRR. ALL          | Tare resetting - for all inputs<br>A, B, C, D   |
|        |         |          |         |         |                      |     | TRR. RET.         | Tare resetting - for active<br>input            |

39

| Ŷ | -       |          |        |         | -          |     | _     |
|---|---------|----------|--------|---------|------------|-----|-------|
| 0 |         |          |        |         | <b>0</b> - |     |       |
| 0 | INPUTS  | 112110   | FOREV. | FUNET.  | OFF        |     | ,,    |
| + | CHRNNE. | LIMIT    | LEFT   | TEMPOR. | CHRN, R    |     | a<br> |
|   | OUTPUT. | \$ RTR   | UP     | MENU    | FIL.R      | DEF | -     |
|   | SERVIC. | RN. DUT. | 10111  |         | CHRN, E    |     |       |
|   |         | \$ ISP.  | ENTER  |         | FIL.E      |     | _     |
|   |         |          | t.TIME |         | EHR. E     |     |       |
|   |         |          | ERIGHT |         | FIL.C      |     |       |
|   |         |          |        |         | EHRN, I    |     |       |
|   |         |          |        |         | FIL.       |     |       |
|   |         |          |        |         | MRTH,FN,   |     |       |
|   |         |          |        |         | MIN.       |     | Г     |
|   |         |          |        |         | MR×.       |     |       |
|   |         |          |        |         | LIM I      |     |       |
|   |         |          |        |         | LIN 2      |     |       |
| ŧ |         |          |        |         | LIM 3      |     | Γ     |
| 0 |         |          |        |         | LIN Y      |     |       |
|   |         |          |        |         |            |     |       |
|   |         |          |        |         |            |     |       |
|   |         |          |        |         |            |     |       |
|   |         |          |        |         |            |     |       |
|   |         |          |        |         |            |     |       |
|   |         |          |        |         |            |     |       |

| TEMPOR.                 | After selection of the item<br>"TEMPOR." from menu |
|-------------------------|----------------------------------------------------|
| ENTER" the<br>ccessible | following options are                              |
|                         |                                                    |

in this menu the value for temporary projection on the display may be selected (after pressing **()**), which is projected for approx. 2 s with flashing DP \_\_\_\_\_\_ 

| OFF                                                                          | Function is off                                                                                                    |
|------------------------------------------------------------------------------|----------------------------------------------------------------------------------------------------|
| CHRN. R                                                                      | Projection of value "Channel<br>A"                                                                                                    |
| FIL.R                                                                        | Projection of value "Channel<br>A" after filtration                                                                                                    |
| EHRN, E                                                                      | Projection of value "Channel<br>B"                                                                                                    |
| FIL.E                                                                        | Projection of value "Channel<br>B" after filtration                                                                                                    |
| EHRN, E                                                                      | Projection of value "Channel<br>C"                                                                                                    |
| FIL.E                                                                        | Projection of value "Channel<br>C" after filtration                                                                                                    |
| CHRN. \$                                                                     | Projection of value "Channel<br>D"                                                                                                    |
|                                                                              |                                                                                                    |
| FIL.¢                                                                        | VProjection of value<br>"Channel D" after filtration                                                                                                    |
| FIL.‡                                                                        | VProjection of value<br>"Channel D" after filtration<br>Projection of value<br>"Mathematic functions"                                                                                                    |
| FIL.‡<br>MRTH.FN.<br>MIN                                                     | VProjection of value<br>"Channel D" after filtration<br>Projection of value<br>"Mathematic functions"<br>Projection of value<br>"Minimum value"                                                                                                    |
| FIL.‡<br>MRTH,FN,<br>MIN<br>MR×                                              | VProjection of value<br>"Channel D" after filtration<br>Projection of value<br>"Mathematic functions"<br>Projection of value<br>"Minimum value"<br>Maximum value"                                                                                           |
| FIL.;<br>NRTH.F.N.<br>NIN<br>NR*<br>LIN I                                    | VProjection of value<br>"Channel D" after filtration<br>Projection of value<br>"Mathematic functions"<br>Projection of value<br>"Minimum value"<br>Projection of value<br>"Maximum value"<br>Projection of value "Limit 1"                                  |
| FIL.;<br>MRTH.FN.<br>MIN<br>MRX<br>LIM I<br>LIM 2                            | VProjection of value<br>"Channel D" after filtration<br>Projection of value<br>"Mathematic functions"<br>Projection of value<br>"Minimum value"<br>Projection of value<br>"Maximum value"<br>Projection of value "Limit 1"<br>Projection of value "Limit 2" |
| FIL.;<br>HRIH.FN.<br>HIN<br>HRX<br>LIM ;<br>LIM ;<br>LIM ;<br>LIM ;<br>LIM ; | VProjection of value<br>"Channel D" after filtration<br>Projection of value<br>"Mathematic functions"<br>Projection of value<br>"Minimum value"<br>Projection of value<br>"Limit 1"<br>Projection of value "Limit 2"<br>Projection of value "Limit 3"       |

|        | <b>⊖</b> →<br>INPUTS                    | FOREN. FUNET.                                          |       | After selecting item<br>"MENU" from the menu<br>"ENTER" the following options are<br>accessible            |
|--------|-----------------------------------------|--------------------------------------------------------|-------|----------------------------------------------------------------------------------------------------|
|        | OUTPUT. #RTR<br>5ERVIC. RH.OUT.<br>#ISP | <u>UP</u> <u>МЕ</u> МU<br><u>+</u> ОШМ<br><u>ENTER</u> | LIN 3 | LITT 1 Direct access into menu<br>"Limit 1 - Limit"<br>LITT 2 Direct access into menu<br>"Limit 2 - Limit" |
| †<br>• |                                         | t. TINE<br>ERIGHT                                      |       | LIM 3 Direct access into menu<br>"Limit 3 - Limit"<br>Direct access into menu<br>"Limit 4 - Limit"         |

#### 4.3.3.5.6 PROJECTION ON THE DISPLAY - RESTORATION FREQUENCY

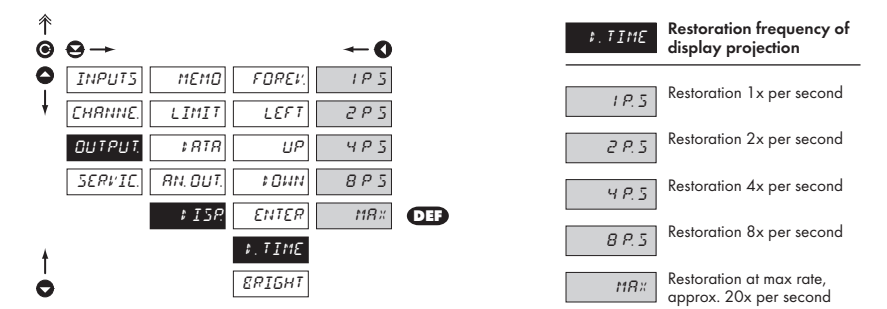

#### 4.3.3.5.7 PROJECTION ON THE DISPLAY - BRIGHTNESS

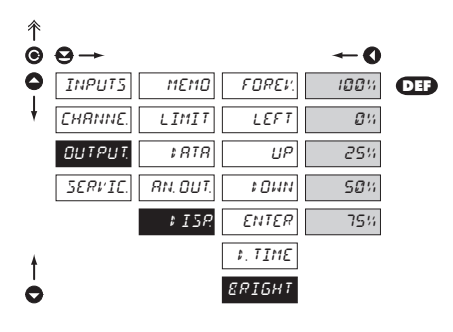

| <i>Е</i> РІБНТ                                       | Setting the display<br>brightness                                 |
|------------------------------------------------------|-------------------------------------------------------------------|
| 100%                                                 | Brightness 100 %                                                  |
| 0%                                                   | Brightness 0 %, the display is off                                |
| <ul> <li>display switcl<br/>switches on a</li> </ul> | nes off after approx. 10 s and<br>fter pressing any arbitrary key |
| 25%                                                  | Brightness 25 %                                                   |
| SØ%                                                  | Brightness 50 %                                                   |
| 75%                                                  | Brightness 75 %                                                   |

# 4.3.4 CALIBRATION MODE - SERVICE

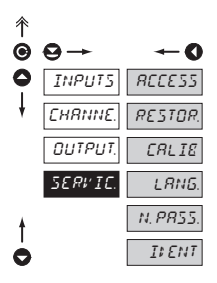

| RECESS  | Setting the access rights for<br>"User mode"    |
|---------|-------------------------------------------------|
| RESTOR. | Return to manufacture<br>calibration or setting |
| CALIE   | Instrument calibration                          |
| LANG.   | Setting the language version                    |
| N.PR55. | Change of the access<br>password                |
| IFENT   | Instrument identification                       |

### 4.3.4.1.1 SETTING THE ACCESS RIGHTS FOR "USER MODE" - RESETTING TO ZERO

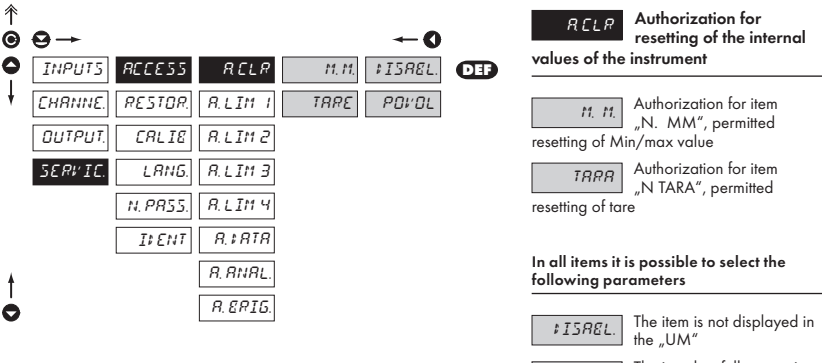

ENRELE

The item has full access in the "UM"

### 4.3.4.1.2 SETTING THE ACCESS RIGHTS FOR "USER MODE" - LIMITS

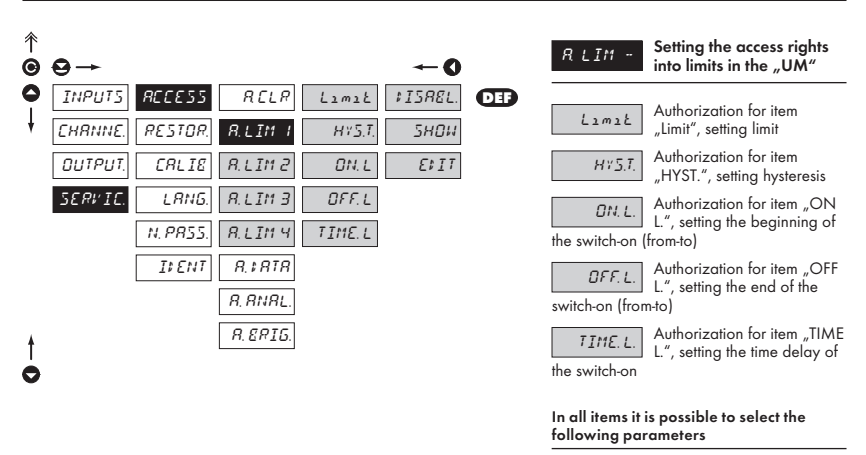

Menu is dynamic, i.e. the items are displayed in dependance on the setting of the type of the limits.

HYSTER  $\Rightarrow$  LIMIT + HYST. + TIME. L FROM  $\Rightarrow$  ON. L + OFF. L 

 #ISREL.
 The item is not displayed in the "UM"

 5HGH
 The item is displayed in the "UM" but cannot be changed

 EFIT
 The item has full access in the "UM" including editing

### 4.3.4.1.3 SETTING THE ACCESS RIGHTS FOR "USER MODE" - OUTPUTS

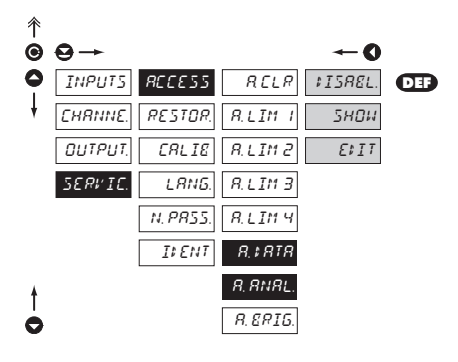

| R # RTR                   | Authorization for item                                |
|---------------------------|-------------------------------------------------------|
| output                    | "DATA", setting the data                              |
| R R DU T.<br>analog outpu | Authorization for item<br>"ANALOG", setting the<br>ut |
| In all items it           | is possible to select the                             |
| following pa              | rameters                                              |

| ≠ISREL.         | The item is not displayed in the "UM"                     |
|-----------------|-----------------------------------------------------------|
| 5HDH<br>changed | The item is displayed in the "UM" but cannot be           |
| 1113            | The item has full acces in the<br>"UM", including editing |

#### 4.3.4.1.4 SETTING THE ACCESS RIGHTS FOR "USER MODE" - BRIGHTNESS

| ^<br>€ | ⊖→      |               |          | <b>←0</b> |     |  |
|--------|---------|---------------|----------|-----------|-----|--|
| 0      | INPUT5  | <i>RCCESS</i> | RELR     | FISREL.   | DEF |  |
| ŧ      | CHRNNE. | RESTOR.       | R.LIM I  | 5нои      |     |  |
|        | OUTPUT. | CALIE         | R.LIM 2  | ELIT      |     |  |
|        | SERVIC. | LANG.         | R.LIM 3  |           |     |  |
|        |         | N. PR55.      | R.LIM 4  |           |     |  |
|        |         | ILENT         | P.\$8TR  |           |     |  |
| ŧ      |         |               | P. ANAL. |           |     |  |
| 0      |         |               | R. ERIG. |           |     |  |

| R ERIG<br>display brigh           | Authorization for item<br>"BRIGHT", setting of the<br>htness |
|-----------------------------------|--------------------------------------------------------------|
| The following<br>ted in this iter | ) parameters may be selec-<br>n                              |
| ₽ISREL.                           | The item is not displayed in the "UM"                        |
| 5HOH<br>changed                   | The item is displayed in the "UM" but cannot be              |
| E\$ I T                           | The item has full access in the "UM" including editing       |

#### 4.3.4.2 RETURN TO MANUFACTURE CALIBRATION/SETTING

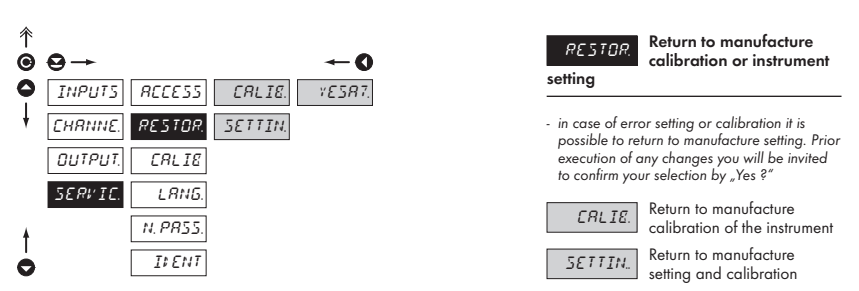

 reading the manufacture calibration and basic setting of items in menu (DEF)

#### 4.3.4.3 INSTRUMENT CALIBRATION

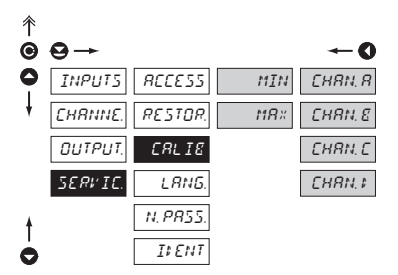

 in this menu you can perform instrument calibration. Prior execution of any changes you will be invited to confirm your selection and calibrated range by "Yes?"
 <u>ITIN</u> Entering and connectinng the reference signal for minimum input value

 prior confirmation of the selection the reference signal already has to be connected

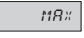

CRLIE

Entering and connecting the reference signal for

Instrument calibration

maximum input value

 prior confirmation of the selection the reference signal already has to be connected

# 4.3.4.4 LANGUAGE VERSION FOR THE INSTRUMENT MENU

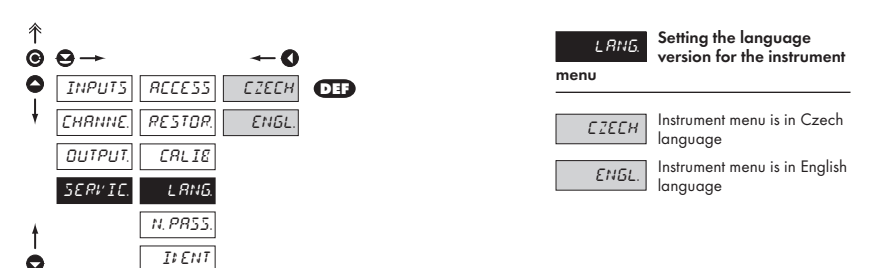

#### 4.3.4.5 SETTING NEW ACCESS PASSWORD

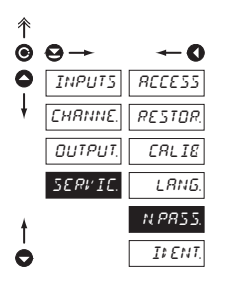

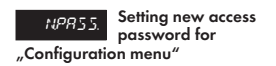

 this selection allows to change the numeric code which blocks the access into the instrument's "Configuration mode". Range of the numeric code is 0...9999

The code from manufacture is always set to 0000 In case of loss of access password the universal access code "8177" may be used

#### 4.3.4.6 INSTRUMENT IDENTIFICATION

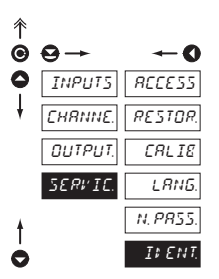

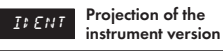

 the display shows type identification of the instrument with the number of revision

 instrument name - input - program version -SW date (DD/MM/YY),

e.g.: 472 PM > 3. KAN. > 043-18 > 250504

# 6. TABLE OF SYMBOLS

The instrument allows to add two description symbols to the classic numeric formats (at the expense of the number of displayed places). Entering is performed through shifted ASCII code. Upon MODEification the first two places show the entered symbols and the last two the code of the relevant symbol from 0 to 95. Numeric value of a given symbol equals the sum of the number on both axes of the table.

Description is cancelled by entering symbols with code 00

|    | 0 | 1 | 2 | 3  | 4 | 5  | 6  | 7   |    | 0 | 1 | 2 | 3 | 4           | 5 | 6 | 7 |
|----|---|---|---|----|---|----|----|-----|----|---|---|---|---|-------------|---|---|---|
| 0  |   | 7 |   | Ħ  | S | 54 | ä  | '   | 0  |   | ! | " | # | \$          | % | & | 1 |
| 8  | ( | ; | × | +  | , |    |    | ,'  | 8  | ( | ) | * | + | ,           | - |   | / |
| 16 | ۵ | 1 | 2 | З  | Ч | 5  | Б  | 7   | 16 | 0 | 1 | 2 | 3 | 4           | 5 | 6 | 7 |
| 24 | 8 | 9 | v | ~  | ( | ;  |    | 7.  | 24 | 8 | 9 | : | ; | <           | = | > | Ś |
| 32 | C | Я | Ε | Ľ  | ¢ | ε  | F  | 5   | 32 | @ | А | В | С | D           | Е | F | G |
| 40 | Н | Ī | J | K  | L | M  | Ν  | 0   | 40 | Н | Ι | J | Κ | L           | М | Ν | 0 |
| 48 | ρ | ۵ | R | 5  | Τ | U  | l' | 11  | 48 | Р | Q | R | S | Т           | U | ٧ | W |
| 56 | Х | Y | Z | Ľ  | 5 | Э  | n  | -   | 56 | Х | Y | Ζ | [ | $\setminus$ | ] | ^ | _ |
| 64 | , | ۵ | ь | C  | d | د  | F  | 6   | 64 | ` | а | b | с | d           | е | f | g |
| 72 | h | ĩ | J | k  | 1 | m  | n  | 0   | 72 | h | i | i | k | Ι           | m | n | 0 |
| 80 | ρ | ۵ | r | 1  | ٤ | U  | V  | P 4 | 80 | р | q | r | s | t           | U | v | w |
| 88 | Х | Y | ĩ | -( | 1 | }- | 0  |     | 88 | х | у | z | { | Ι           | } | ~ |   |

# 7. DATA PROTOKOL

The instrument communicate via serial line RS232 or RS485. For communication they use either the ASCII protocol or the DIN MessBus protocol. Communication runs in the following format:

| ASCII:       | 8 bit, no parity, one stop bit   |
|--------------|----------------------------------|
| DIN MessBus: | 7 bit, even parity, one stop bit |

The transfer rate is adjustable in the instrument menu and depends on the control processor used. The instrument address is set in the instrument menu in the range 0...31. The manufacture setting always presets the ASCII protocol, rate 9600 Baud, address 00. The type of line used - RS232 / RS485 - it is determined by an exchangeable card automatically identified by the instrument.

#### COMMANDS FOR INSTRUMENT OPERATION

The commands are described in the description you can find at **www.orbit.merret.cz/rs**. The command consists of a number and a letter. The size of the letters have a significance.

| Symbol | Meaning                 | Symbol | Meaning                           |
|--------|-------------------------|--------|-----------------------------------|
| Ð      | Send unit value         | G      | Complete number                   |
| G      | Set unit value          | V      | Selection = complete number       |
| 0      | Perform relevant action | Ø      | Decimal number                    |
|        |                         | 0      | Text - printable ASCII characters |
|        |                         | 0      | Intel HEX format                  |

#### COMMANDS NOT LISTED IN THE MENU

| 1.M        | <b>B</b> O | Transmit the minimum value                                                              |
|------------|------------|-----------------------------------------------------------------------------------------|
| 2M         | <b>Đ</b> Õ | Transmit the maximum value                                                              |
| 1X         | <b>Đ</b>   | Transmit the display value, data in format "R <sp> DDDDDDDD"</sp>                       |
| 2X         | <b>Ð O</b> | Transmit the relay status, the instrument responds in a numeric row of 0,1 in the order |
| from the 1 | st relay   | 1 means the relay is on, relay not used sends back X                                    |
| 3X         | <b>()</b>  | Transmit the status of auxiliary inputs                                                 |
| 1Z         | <b>6</b> 0 | Transmit instrument HW configuration                                                    |
| 1x         | <b>()</b>  | Transmit the value of the filter output of Channel A                                    |
| 2x         | <b>()</b>  | Transmit the value of the filter output of Channel B                                    |
| 9x         | <b>()</b>  | Transmit the value of the output of mathematic functions                                |
|            |            |                                                                                         |

<BCC>

<CR> <BCC> <CR> <BCC>

| Action                  | Туре | Pro | tocol |               | Transmitted data |          |           |       |        |   |   |     |     |     |             |
|-------------------------|------|-----|-------|---------------|------------------|----------|-----------|-------|--------|---|---|-----|-----|-----|-------------|
| Soliciting data         | 232  | AS  | CII   | #             | А                | А        | <cr></cr> |       |        |   |   |     |     |     |             |
|                         |      | Me  | ssBus | Not pres      | ent - data       | is trans | mitted p  | oerma | nently |   |   |     |     |     |             |
| (PC)                    | 495  | AS  | CII   | #             | А                | А        | <cr></cr> |       |        |   |   |     |     |     |             |
|                         | 465  | Me  | ssBus | <sadr></sadr> | <enq></enq>      |          |           |       |        |   |   |     |     |     |             |
|                         | 222  | AS  | CII   | >             | D                | D        | D         | D     | D      | D | D | (D) | (D) | (D) | <cr></cr>   |
| Sending data            | 232  | Me  | ssBus | <sadr></sadr> | D                | D        | D         | D     | D      | D | D | (D) | (D) | (D) | <etx></etx> |
| (OM)                    | 405  | AS  | CII   | >             | D                | D        | D         | D     | D      | D | D | (D) | (D) | (D) | <cr></cr>   |
|                         | 465  | Me  | ssBus | <sadr></sadr> | D                | D        | D         | D     | D      | D | D | (D) | (D) | (D) | <etx></etx> |
|                         | 000  | AS  | CII   |               |                  |          |           |       |        |   |   |     |     |     |             |
| Confirmation of         | 232  | Me  | ssBus |               |                  |          |           |       |        |   |   |     |     |     |             |
| data receipt            |      | AS  | CII   |               |                  |          |           |       |        |   |   |     |     |     |             |
| (PC)                    | 485  |     | ok    | <dle></dle>   | 1                |          |           |       |        |   |   |     |     |     |             |
|                         |      | MB  | bad   | <nak></nak>   |                  |          |           |       |        |   |   |     |     |     |             |
|                         | 232  | AS  | CII   |               |                  |          |           |       |        |   |   |     |     |     |             |
| Sending address         |      | Me  | ssBus |               |                  |          |           |       |        |   |   |     |     |     |             |
| (PC)<br>Prior command   | 485  | AS  | CII   |               |                  |          |           |       |        |   |   |     |     |     |             |
|                         |      | Me  | ssBus | <eadr></eadr> | <enq></enq>      |          |           |       |        |   |   |     |     |     |             |
|                         | 232  | AS  | CII   |               |                  |          |           |       |        |   |   |     |     |     |             |
| Address                 |      | Me  | ssBus |               |                  |          |           |       |        |   |   |     |     |     |             |
| confirmation            | 485  | AS  | CII   |               |                  |          |           |       |        |   |   |     |     |     |             |
| (OM)                    |      | Me  | ssBus | <sadr></sadr> | <enq></enq>      |          |           |       |        |   |   |     |     |     |             |
|                         | 000  | AS  | CII   | #             | A                | А        | С         | Р     | D      | D | D | D   | (D) | (D) | (D)         |
| Sending                 | 232  | Me  | ssBus | <stx></stx>   | \$               | С        | Р         | D     | D      | D | D | (D) | (D) | (D) | <etx></etx> |
| command                 | 495  | AS  | CII   | #             | Α                | А        | С         | Р     | D      | D | D | D   | (D) | (D) | (D)         |
| (PC)                    | 485  | Me  | ssBus | <stx></stx>   | \$               | С        | Р         | D     | D      | D | D | (D) | (D) | (D) | <etx></etx> |
|                         |      |     | ok    | !             | А                | А        | <cr></cr> |       |        |   |   |     |     |     |             |
|                         | 232  | A   | bad   | Ś             | A                | А        | <cr></cr> |       |        |   |   |     |     |     |             |
|                         |      | Me  | ssBus | Not pres      | ent - data       | is trans | mitted p  | berma | nently |   |   |     |     |     |             |
| Command<br>confirmation |      |     | ok    | !             | А                | А        | <cr></cr> |       |        |   |   |     |     |     |             |

<CR>

# DETAILED DESCRIPTION OF COMMUNICATION VIA SERIAL LINE

А

MB bad <NAK>

485

bad

ok

Ś

<DLE>

A A

1

(OM)

| Leger | nd  |                   |                 |                                                                                 |  |  |
|-------|-----|-------------------|-----------------|---------------------------------------------------------------------------------|--|--|
| 1     | #   | 35                | 23н             | Beginning of the command                                                        |  |  |
| Α     | А   | 0                 | .31             | Two signs of the inst. address (sent in ASCII - decades and units, ex."01")     |  |  |
| <0    | CR> | 13                | 0D <sub>H</sub> | Carriage return                                                                 |  |  |
| <\$   | SP> | 32                | 20 <sub>H</sub> | Space                                                                           |  |  |
| Ν     | Р   |                   |                 | Number and command - command code                                               |  |  |
| [     | D   |                   |                 | Data - usually signs "0""9","-"," ; (D) - dp. and (-) may prolong data          |  |  |
|       | R   | 30 <sub>н</sub> . | 3Fн             | Relay status; zero bit corresponds with 1st relay, 1st bit with 2nd relay, etc. |  |  |
|       | l   | 33                | 21 <sub>H</sub> | Positive command confirmation (ok)                                              |  |  |
| ;     | Ś   | 63                | ЗFн             | Negative command confirmation (bad)                                             |  |  |
| :     | >   | 62                | 3E <sub>H</sub> | Beginning of the transmitted data                                               |  |  |

# 8. ERROR STATEMENTS

| ERROR      | REASON                                                         | ELIMINATION                                                                           |
|------------|----------------------------------------------------------------|---------------------------------------------------------------------------------------|
| E. UNI .   | range underflow (A/D converter)                                | change the input signal value<br>or change display projection                         |
| E. OV E R. | range overflow (A/D converter)                                 | change the input signal value<br>or change display projection                         |
| E.MeŁ      | mathematic error, range of projection is out of display        | change the set projection                                                             |
| ElataE     | violation of data integrity in EEPROM, error upon data storage | in case of recurring report send the instrument for repair                            |
| E. Me m.   | EEPROM error                                                   | the "Def" values will be used in emergency,<br>instrument needs to be sent for repair |
| E.C.AL I E | calibration error, loss of calibration data                    | instrument needs to be sent for repair                                                |

# 9. TECHNICAL DATA

# INPUT DC

| DC                |            |           |
|-------------------|------------|-----------|
| Range:            | ±60 mV     | >1,8 M0hm |
|                   | ±150 mV    | >1,8 M0hm |
|                   | ±300 mV    | >1,8 M0hm |
|                   | ±4,9999 V  | 1,8 MOhm  |
|                   | ±49,999 V  | 1,8 MOhm  |
|                   | ±300,00 V  | 1,8 MOhm  |
|                   | ±4,9999 mA | < 150 mV  |
|                   | ±49,999 mA | < 150 mV  |
|                   | ±1,0000 A  | < 50 mV   |
|                   | ±5,0000 A  | < 50 mV   |
| Number of inputs: | max. 4     |           |

# PM

| Range:            | 020 mA       | < 260 mV |
|-------------------|--------------|----------|
|                   | 420 mA       | < 260 mV |
|                   | ±2 V         | 1,8 MOhm |
|                   | ±5 V         | 1,8 MOhm |
|                   | ±10 V        | 1,8 MOhm |
|                   | upon request |          |
| Number of inputs: | max. 4       |          |

### PROJECTION

 
 Display:
 999999, intensive red or green 14-ti segment LED, digit height 14 mm

 Projection:
 ±49999

 Decimal point:
 adjustable - in programng mode

 Brightness:
 adjustable - v programming mode

### INSTRUMENT ACCURACY

| Temperature coeff.: | 60 ppm/°C                            |  |  |  |  |
|---------------------|--------------------------------------|--|--|--|--|
| Accuracy:           | ±0,05 % of the range                 |  |  |  |  |
| Measuring rate:     | 0,116,6 m/s                          |  |  |  |  |
| Type of filter:     | sample                               |  |  |  |  |
| Function:           | Tare - display resetting             |  |  |  |  |
|                     | Hold - stop measuring (upon contact) |  |  |  |  |
|                     | Blocking the keyboard (upon contact) |  |  |  |  |
|                     | Blocking the input into "CM"         |  |  |  |  |
|                     | Resetting the min/max value          |  |  |  |  |
| Mathem.functions:   | see documentation                    |  |  |  |  |
| Watch-dog:          | reset after 1,2 s                    |  |  |  |  |
| Calibration:        | at 25°C and 40 % r.h.                |  |  |  |  |

### COMPARATOR

| Com Anaron     |                                                                   |
|----------------|-------------------------------------------------------------------|
| Туре:          | digital, adjustable in the menu                                   |
| Limits:        | ±50 000                                                           |
| Hysteresis:    | 050 000                                                           |
| Delay:         | 099,9 s                                                           |
| Outputs:       | 4x relay with switching contact (230 VAC/50 VDC, $3 \text{ A})^*$ |
| Relay:         | 1/3 HP 125 VAC, 1/2 HP 250 VAC, Pilot Duty B300                   |
| DATA OUTPUTS   |                                                                   |
| Protocols:     | DIN MESSBUS; ASCII                                                |
| Data fromat:   | 7 bit + even parity + 1 stop bit (DIN MESSBUS)                    |
|                | 8 bit + no parity + 1 stop bit (ASCII)                            |
| Rate:          | 1 20038 400 Baud                                                  |
| RS 232:        | isolated, two-way communication                                   |
| RS 485:        | isolated, two-way communication,                                  |
|                | addressing (max. 31 instruments)                                  |
| ANALOG OUTPU   | rs                                                                |
| Type:          | isolated, programmable with resolution of max.                    |
|                | 10 000 points, analog output corresponds with the                 |
|                | displayed data, type and range are adjustable                     |
| Non-linearity: | 0,2% of the range                                                 |
| TC:            | 100 ppm/°C                                                        |
| Rate:          | response to change of value < 100 ms                              |
| Voltage:       | 02 V/5 V/10 V                                                     |
| Current:       | 05/20 mA/420 mA                                                   |
|                | - compensation of conduct to 600 Ohm                              |
| EXCITATION     |                                                                   |
| Adjustable:    | 224 VDC/50 mA, isolated                                           |
|                |                                                                   |
| Ontioner       | 24 /110 /220 VAC /EO H- +10 % 12 E VA                             |
| Uptions:       | 24/ 110/ 230 VAC/ 30 HZ, ±10 %, 13,5 VA                           |
|                | 1030 VDC/ max. 1,2 A ,isolated                                    |
|                | (after switch-on the short-term consumption may be                |
| Protoction:    | by a fuse inside the instrument                                   |
| Trolecholi.    | VAC (T 80 mA) VDC (T 4A)                                          |
|                | אר נו טט וואן, דטר נו יאן                                         |
| MECHANIC PROP  | PERTIES                                                           |
| Material:      | Noryl GFN2 SE1, incombustible UL 94 V-I                           |
| Dimensions:    | 96 x 48 x 142 mm                                                  |
| Panel cut-out: | 90,5 x 45 mm                                                      |
|                |                                                                   |

# **OPERATING CONDITIONS**

| Connection:           | connector terminal board, conductor section up to |  |  |  |  |  |  |  |
|-----------------------|---------------------------------------------------|--|--|--|--|--|--|--|
|                       | 2,5 mm <sup>2</sup>                               |  |  |  |  |  |  |  |
| Stabilisation period: | within 15 minutes after switch-on                 |  |  |  |  |  |  |  |
| Working temp.:        | 0°60°C                                            |  |  |  |  |  |  |  |
| Storage temperature:  | -10°85°C                                          |  |  |  |  |  |  |  |
| Cover:                | IP65 (front panel only)                           |  |  |  |  |  |  |  |
| Construction:         | safety class I                                    |  |  |  |  |  |  |  |
| Overvoltage category  | : EN 61010-1, A2                                  |  |  |  |  |  |  |  |
|                       | III instrument power supply (300 V)               |  |  |  |  |  |  |  |
|                       | IIinput, output, excitation (300 V)               |  |  |  |  |  |  |  |
|                       | for pollution degree II                           |  |  |  |  |  |  |  |
| EMC:                  | EN 61000-3-2+A12; EN 61000-4-2, 3, 4, 5, 8, 11;   |  |  |  |  |  |  |  |
|                       | EN 550222, A1, A2                                 |  |  |  |  |  |  |  |

# **10. INSTRUMENT DIMENSIONS AND INSTAL.**

#### Front view

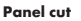

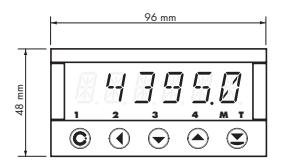

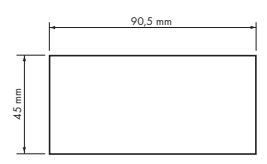

#### Side view

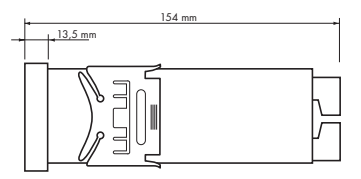

Panel thickness: 0,5...20 mm

#### Instrument installation

- 1. insert the instrument into the panel cut-out
- 2. fit both travellers on the box
- 3. press the travellers close to the panel

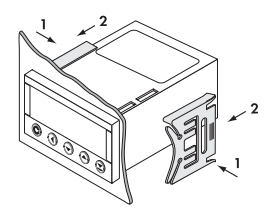

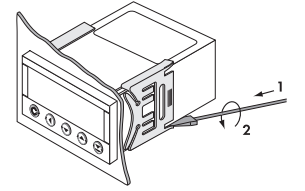

#### Instrument disassembly

- 1. slide a screw driver under the traveller wing
- 2. turn the screw driver and remove the traveller
- 3. take the instrument out of the panel

# 11. CERTIFICATE OF GUARANTEE

| Product           | OM 472 | DC | PM    |
|-------------------|--------|----|-------|
| Туре              |        |    |       |
| Manufacturing No. |        |    |       |
| Date of sale      | JA     |    | ANTEE |

A guarantee period of 24 months from the date of sale to the user applies to this instrument. Defects occuring during this period due to manufacture error or due to material faults shall be eliminated free of charge.

For instrument quality, function and construction the guarantee shall apply provided that the instrument was connected and used in compliance with the instruction for use.

The guarantee shall not apply for defects caused by:

- mechanic damage
- in transport
- intervention of unqualified person incl. the user
- unavoidable event
- other unprofessional interventions

The manufacturer performs the guarantee and post-guarantee repairs unless provided for otherwise.

| Stamp, signature |  |
|------------------|--|

# **DECLARATION OF CONFORMITY**

| Company:      | ORBIT MERRET, spol.s r.o. (Ltd.)<br>Klánova 81/141<br>142 00 Prague 4<br>Czech Republic<br>IDNo: 00551309 |
|---------------|----------------------------------------------------------------------------------------------------|
| Manufactured: | ORBIT MERRET, spol.s r.o. (Ltd.)<br>Vodňanská 675/30<br>198 00 Prague 9<br>Czech Republic                 |

declares at its full responsibility that the product presented hereunder meets all technical requirements, is safe for use when utilised under the terms and conditions determined by ORBIT MERRET, spol.s r.o. and that our company has taken all measures to ensure conformity of all products of the type listed hereunder, which are being brought out to the market, with technical documentation and requirements of the appurtenant statutory orders.

| Product: | 4 3/4 -digit programmable panel instrument                    |  |  |
|----------|---------------------------------------------------------------|--|--|
| Туре:    | OM 472, in versions: DC, PWR, PM, DU, OHM, RTD, T/C, I, LX, T |  |  |

Mode of asses. of conformity:  $\$  §12, par. 4 b, d of Act No.22/1997 Sb.

Conformity is assessed pursuant to the following standards::

| Electrical safety:        | EN 61010-1                                       |  |  |
|---------------------------|--------------------------------------------------|--|--|
| EMC:                      | EN 50131-1, par. 14 and par. 15                  |  |  |
|                           | prEN 50131-2-1, par. 9.5.3                       |  |  |
|                           | EN 50130-4, chapter 7.                           |  |  |
|                           | EN 50130-4, chapter 8, EN 61000-4-11             |  |  |
|                           | EN 50130-4, chapter 9, EN 61000-4-2              |  |  |
|                           | EN 50130-4, chapter 10, EN 61000-4-3             |  |  |
|                           | EN 50130-4, chapter 11, EN 61000-4-6             |  |  |
|                           | EN 50130-4, chapter 12, EN 61000-4-4             |  |  |
|                           | EN 50130-4, chapter 13, EN 61000-4-5             |  |  |
|                           | EN 61000-3-2 + A12, Cor. 1, change A1, change A2 |  |  |
|                           | EN 50130-4, chapter 8, EN 61000-4-11             |  |  |
|                           | EN 61000-3-2 + A12                               |  |  |
| and government ordinance: |                                                  |  |  |
| Electrical safety:        | No. 168/1997 Sb.                                 |  |  |
| EMC:                      | No. 169/1997 Sb.                                 |  |  |

The evidence are the protocols of authorized and accredited organization: VTÚE Praha, experimental laboratory No. 1158 accredited by ČIA, o.p.s. with EN ISO/IEC 17025

| Place and date of issue: | Prague, 24. october 2002 | Miroslav Hackl         |
|--------------------------|--------------------------|------------------------|
|                          |                          | Company representative |